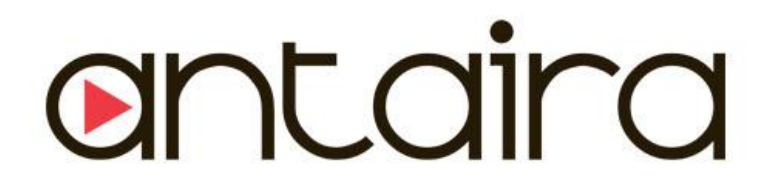

# LMP-0501 Series

5-Port Industrial PoE+ Managed Ethernet Switches 4\*10/100Tx (30W/Port), 1\*100Fx, 48~55VDC Power Input

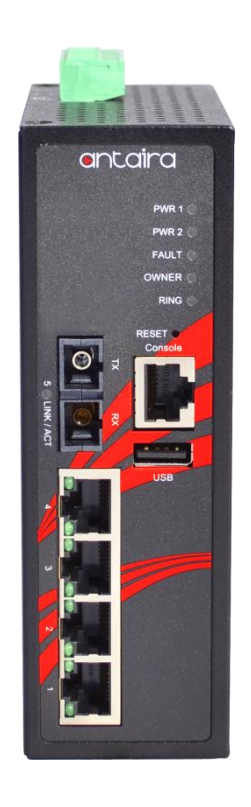

# **User Manual**

Version 1.0

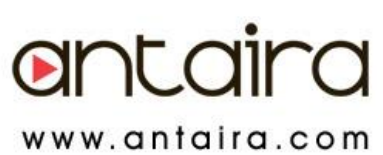

#### © Copyright 2014 Antaira Technologies, LLC

#### All Rights Reserved

This document contains information, which is protected by copyright. Reproduction, adaptation or translation without prior permission is prohibited, except as allowed under the copyright laws.

#### **Trademark Information**

Antaira is a registered trademark of Antaira Technologies, LLC, Microsoft Windows and the Windows logo are the trademarks of Microsoft Corp. NetWare is the registered trademark of Novell Inc. WMM and WPA are the registered trademarks of Wi-Fi Alliance. All other brand and product names are trademarks or registered trademarks of their respective owners.

**Notice:** Copyrights © 2014 by Antaira Technologies, LLC. All rights reserved. Reproduction, adaptation, or translation without prior permission of Antaira Technologies, LLC is prohibited, except as allowed under the copyright laws.

#### Disclaimer

Antaira Technologies, LLC provides this manual without warranty of any kind, expressed or implied, including but not limited to the implied warranties of merchantability and fitness for a particular purpose. Antaira Technologies, LLC may make improvements and/or changes to the product and/or specifications of the product described in this manual, without prior notice. Antaira Technologies, LLC will not be liable for any technical inaccuracies or typographical errors found in this guide. Changes are periodically made to the information contained herein and will be incorporated into later versions of the manual. The information contained is subject to change without prior notice.

#### **FCC Warning**

This equipment has been tested and found to comply with the limits for a Class-A digital device, pursuant to Part 15 of the FCC rules. These limits are designed to provide reasonable protection against harmful interference in a residential installation. This equipment generates, uses, and can radiate radio frequency energy. It may cause harmful interference to radio communications if the equipment is not installed and used in accordance with the instructions. However, there is no guarantee that interference will not occur in a particular installation. If this equipment does cause harmful interference to radio or television reception, which can be determined by turning the equipment off and on, the user is encouraged to try to correct the interference by one or more of the following measures:

- Reorient or relocate the receiving antenna. •
- Increase the separation between the equipment and receiver. •
- Connect the equipment into an outlet on a circuit different from that to which the receiver is connected.
- Consult the dealer or an experienced radio/TV technician for help. ٠

Caution: Any changes or modifications not expressly approved by the grantee of this device could void the user's authority to operate the equipment.

#### **CE Mark Warning**

This is a Class-A product. In a domestic environment this product may cause radio interference in which case the user may be required to take adequate measures.

#### **Industrial Ethernet Switches**

Industrial Grade PoE Managed Ethernet Switches

User Manual Version 1.0 (November 2014)

This manual supports the following models:

LMP-0501-M •

•

- LMP-0501-S3
- LMP-0501-M-T LMP-0501-ST-M
- LMP-0501-S3-T LMP-0501-ST-S3
- LMP-0501-ST-M-T •
- LMP-0501-ST-S3-T •

This document is the current official release manual. Please check our website (www.antaira.com) for any updated manual or contact us by e-mail (support@antaira.com).

•

# **Table of Contents**

| 1. Introduction                    | 1  |
|------------------------------------|----|
| 1.1 Product Overview               | 1  |
| 1.2 Product Software Features      | 1  |
| 1.3 Product Hardware Features      | 2  |
| 1.4 Package Contents               | 2  |
| 1.5 Safety Precaution              | 3  |
| 2. Hardware Description            | 4  |
| 2.1 Physical Dimensions            | 4  |
| 2.2 Front Panel                    | 5  |
| 2.3 Top View                       | 5  |
| 2.4 LED Indicators                 | 6  |
| 2.5 Ethernet Ports                 | 7  |
| 2.6 2.6 Fiber Port                 | 7  |
| 2.7 Cabling                        | 8  |
| 2.8 Wiring the Power Inputs        | 9  |
| 2.9 Wiring the Fault Alarm Contact | 9  |
| 3. Mounting Installation           | 10 |
| 3.1 DIN-Rail Mounting              | 10 |
| 3.2 Wall Mounting                  | 11 |
| 4. Hardware Installation           | 12 |
| 4.1 Installation Steps             | 12 |
| 5. Web Management                  | 13 |
|                                    | iv |

| 5.1 Web Console Configuration                     | 13 |
|---------------------------------------------------|----|
| 5.1.1 About Web-Based Management                  | 13 |
| 5.2 Basic Setting                                 | 14 |
| 5.2.1 System Information                          | 14 |
| 5.2.2 Admin & Password                            | 15 |
| 5.2.3 IP Setting                                  | 16 |
| 5.2.4 System Time                                 | 17 |
| 5.3 Port Management                               | 18 |
| 5.3.1 Port Status                                 | 18 |
| 5.3.2 Port Configuration                          | 18 |
| 5.4PoE (Power-over-Ethernet)                      | 19 |
| 5.4.1 PoE Configuration                           | 19 |
| 5.4.2 Ping Alarm                                  | 20 |
| 5.4.3 PoE Schedule                                | 21 |
| 5.5 ERPS                                          | 21 |
| 5.5.1 ERPS Status                                 | 22 |
| 5.5.2 ERPS Configuration                          | 23 |
| 5.5.3 Before Configuring ERPS                     | 24 |
| 5.5.3.1 Scenario A – RPL Configured Architecture2 | 26 |
| 5.5.3.2 Scenario B – Non-Configured Architecture2 | 29 |
| 5.6 Spanning Tree                                 | 30 |
| 5.6.1 RSTP Status                                 | 31 |
| 5.6.2 RSTP Configuration                          | 31 |
| 5.6.3 MSTI Status                                 | 33 |
|                                                   | V  |

| 5.6.4 MSTI Configuration         | 34 |
|----------------------------------|----|
| 5.7. 802.1Q VLAN                 | 36 |
| 5.7.1 802.1Q VLAN settings       | 36 |
| 5.7.2 802.1Q VLAN Settings       | 37 |
| 5.8. IGMP Snooping               | 37 |
| 5.8.1 IGMP Settings              | 38 |
| 5.8.2 IGMP Snooping Status Table | 38 |
| 5.9 QoS (Traffic Prioritization) | 39 |
| 5.9.1 QoS Classification         | 39 |
| 5.9.2 CoS Mapping                | 40 |
| 5.9.3 ToS Mapping                | 41 |
| 5.10 Port Mirroring              | 42 |
| 5.11 SNMP                        | 43 |
| 5.11.1 SNMP Agent                | 43 |
| 5.11.2 SNMP Trap Setting         | 44 |
| 5.12 System Warning              | 44 |
| 5.12.1 Syslog Setting            | 45 |
| 5.12.2System Event Log           | 46 |
| 5.12.3 SMTP Setting              | 46 |
| 5.12.4 Event Selection           | 47 |
| 5.12.5 Fault Alarm               | 48 |
| 5.13 MAC Table                   | 48 |
| 5.13.1 MAC Address Table         | 48 |
| 5.13.2 MAC Table Configuration   | 49 |
|                                  | VI |

| 5.14 Maintenance                     |    |
|--------------------------------------|----|
| 5.14.1 Upgrade                       |    |
| 5.14.2 Reboot                        | 50 |
| 5.14.3 Default                       | 50 |
| 5.15 Configuration                   | 50 |
| 5.15.1 Save                          | 51 |
| 5.15.2 Backup & Store                | 51 |
| 5.15.3 Auto Load & Backup            | 52 |
| 5.16 Logout                          | 53 |
| 6. Command Line Interface Management | 53 |
| 6.1 About CLI Management             | 53 |
| 7. Technical Specifications          | 71 |

# 1. Introduction

Antaira Technologies' industrial managed switches come with a pre-installed "user friendly" web console interface, which allows users to easily configure and manage the units, whether one is using a serial console and command line interface(CLI) commands like Telnet, SSH, HTTP (Web GUI) or simple network management protocols (SNMP).

# **1.1 Product Overview**

Antaira's LMP-0501 series is a 5-port industrial PoE+ managed Ethernet switch that is embedded with four 10/100Tx Ethernet ports that support either IEEE802.3af or IEEE802.3at for a maximum of 30 watts per port, and one 100Fx (SC or ST type) fiber port in a multi-mode(2Km) or single-mode (30Km) option. It is a fully manageable industrial Ethernet switch that supports the standard Layer 2 Ethernet configurable settings. This product series is IP30 rated and DIN-rail mountable. There are two operating temperature models, either the STD: -10°C to 70°C, or the EOT: -40°C to 75°C. It also provides high EFT and ESD protection for any industrial networking application within factory automation, ITS, power/utility, water wastewater, and any other outdoor or harsh environment.

# **1.2 Product Software Features**

- Network Redundancy
  - STP, RSTP, MSTP, ITU-T G.8032 Ethernet Ring Protection Switch (ERPS) for network redundancy
- Network Management
  - > Web UI based management, SNMP v1/v2, Serial Console
  - Qos, traffic classification QoS, Cos, bandwidth control for Ingress and Egress, broadcast storm control, Diffserv
  - > IEEE802.1q VLAN, port-based VLAN support
  - > IGMP snooping v1/v2, IGMP filtering / throttling, IGMP query up to 256 group
  - Supports RMON, MIB II, port mirroring, event syslog, DNS, NTP/SNTP, SSH/SSL, TFTP.
- Advanced PoE Ports Management (auto ping check)
  - > Auto powered device (PD) detection
  - > Auto reset (cycle power to unresponsive PD)

- PoE ports weekly power scheduling
- Port Configuration
  - > Status, statistics, mirroring, rate limiting, event syslog
- Event Handling
  - Event notification by Email: Cold/Warm Start, Power Failure, Authentication, SNMP trap and Fault Alarm Relay Output
- Software Upgrade via TFTP and HTTP
- Configuration Backup USB Port

### **1.3 Product Hardware Features**

- System Interface and Performance
  - All RJ-45 ports support Auto MDI/MDI-X Function
  - Embedded 4\*10/100Tx (PSE 30W/Port) RJ45 Ports, and 1\*100Fx (SC/ST) fiber ports with multi-mode (2Km) or single-mode (30Km)
  - Store-and-forward switching architecture
  - 8K MAC address table
  - Power line EFT protection: 2,000VDC; Ethernet ESD protection: 6,000VDC
- Power Input
  - DC 48~55V redundant with a 6-pin removal terminal block
  - One user programmable alarm relay contact
- Operating Temperature
  - Standard operating temperature models: -10°C to 70°C
  - Extended operating temperature models: -40°C to 75°C
- Case/Installation
  - IP-30 protection metal housing
  - Installation in pollution degree to environment
  - DIN-Rail and wall mount design

### **1.4 Package Contents**

- 1- LMP-0501 series: 5-Port industrial PoE+ managed Ethernet switch, with 4\*10/100Tx (30W/Port) RJ45 ports, and 1\*100Fx (SC/ST) fiber ports.
- 1-Product CD
- 2-Wall mounting brackets and screws
- 1-RJ45 to DB9 Serial Console cable
- 1-DC cable –18 AWG & DC jack 5.5x2.1mm

#### **1.5 Safety Precaution**

Attention: If the DC voltage is supplied by an external circuit, please use a protection device on the power supply input. The industrial Ethernet switch's hardware specs, ports, cabling information, and wiring installation will be described within this user manual.

# 2. Hardware Description

# **2.1 Physical Dimensions**

*Figure 2.1*, below, shows the physical dimensions of Antaira's LMP-0501 series: 5-port industrial PoE+ managed Ethernet switch with 4\*10/100Tx (30W/Port), and 1\*100Fx (SC/ST) fiber port.

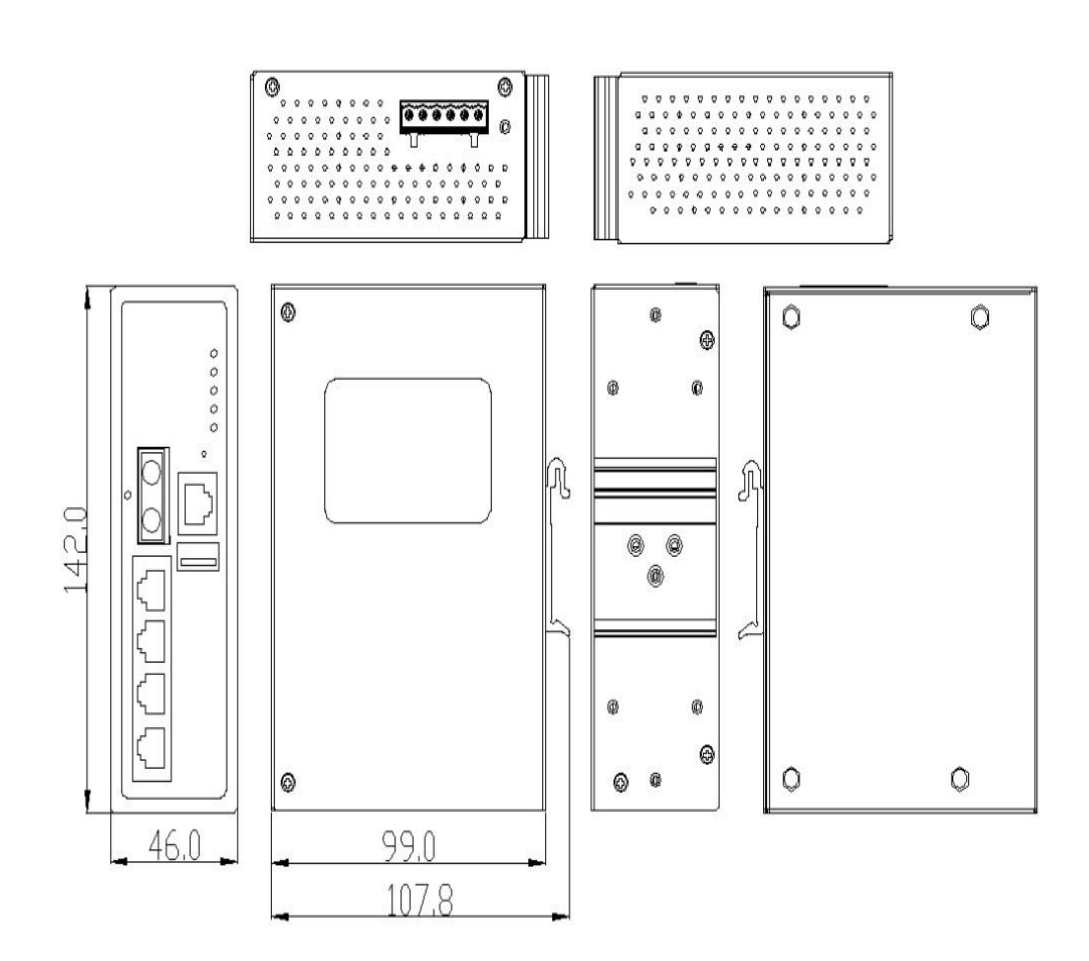

(W x D x H) is 46mm x 99mm x 142mm

Figure2.1 LMP-0501 Series Physical Dimensions

# 2.2 Front Panel

The front panel of the LMP-0501 series industrial PoE+ managed Ethernet switches is shown below in *Figure 2.2.* 

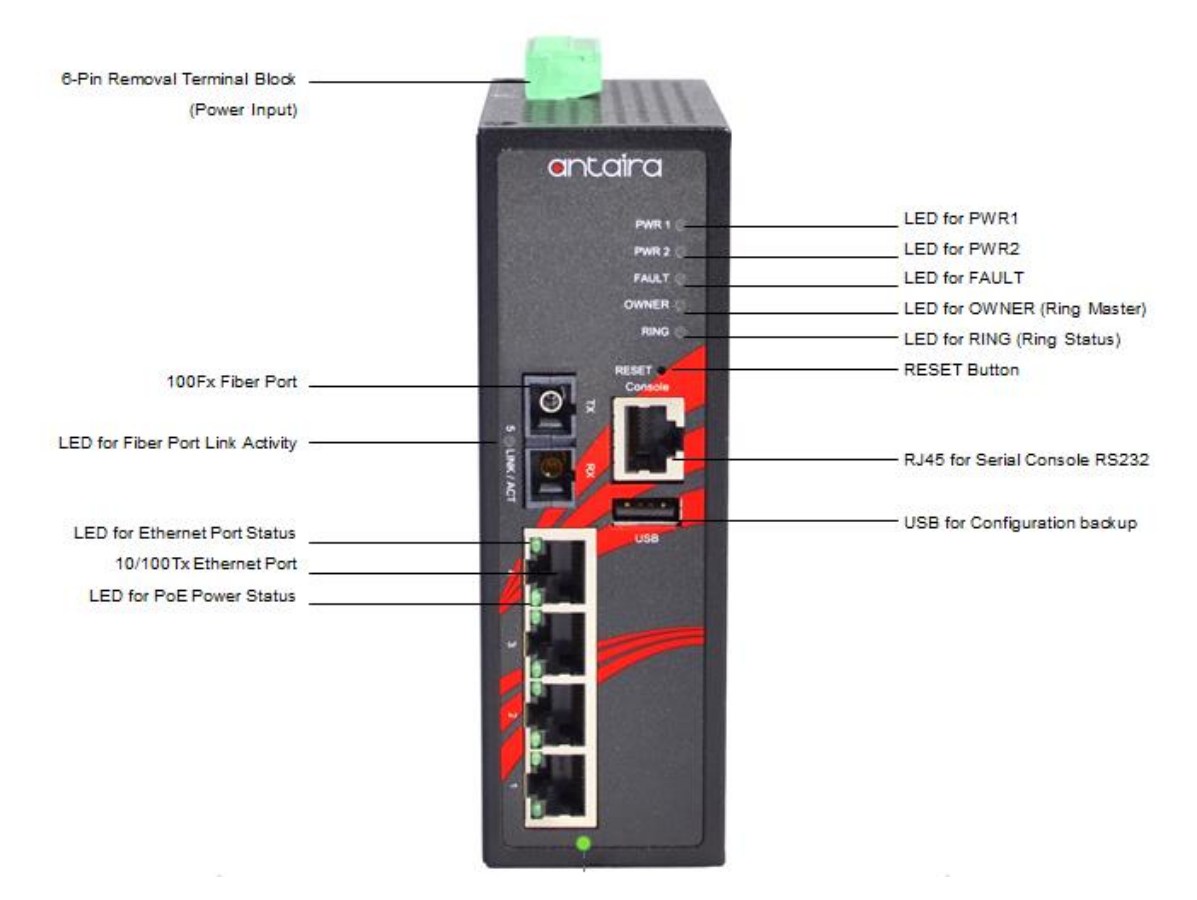

Figure2.2 The Front Panel of LMP-0501 Series

### 2.3 Top View

*Figure 2.3*, below, shows the top panel of the LMP-0501 series switch that is equipped with one 6-pin removal terminal block connector for dual DC power inputs (48~55VDC).

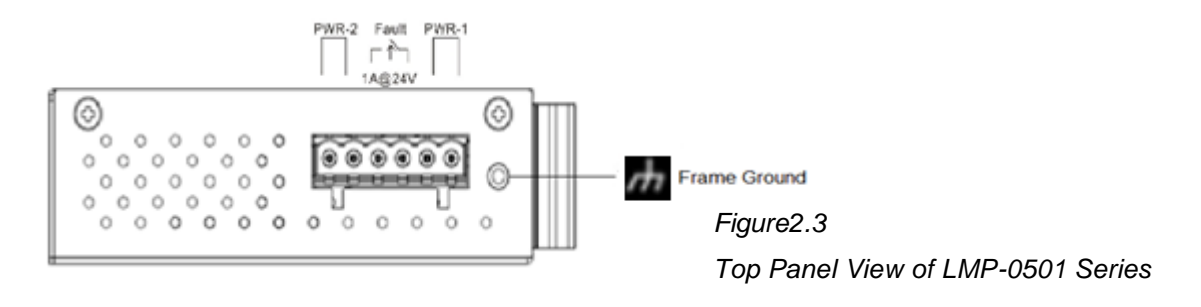

## 2.4 LED Indicators

There are LED light indicators located on the front panel of the industrial Ethernet switch that display the power status and network status. Each LED indicator has a different color and has its own specific meaning, see below in *Table 2.1*.

| LED                          | Color | Description |                                                     |
|------------------------------|-------|-------------|-----------------------------------------------------|
| P1                           | Green | On          | Powerinput1is active                                |
| ΓI                           | Green | Off         | Powerinput1isinactive                               |
|                              |       | On          | Powerinput2is active                                |
| P2                           | Green | Off         | Powerinput2isinactive                               |
|                              | Groop | On          | System is ready                                     |
|                              | Gleen | Off         | System is booting                                   |
| Fault                        | Red   | On          | Fault Alarm                                         |
|                              | i tou | Off         | System is in normal state                           |
|                              | Croop | On          | ERPS Owner Mode (Ring Master) is ready              |
| Owner                        | Gleen | Off         | ERPS Owner Mode is not active                       |
| Ring                         | Green | On          | Ring Network is active                              |
|                              |       | Off         | Ring Network is not active                          |
|                              | Green | On          | Connected to network, 10/100Mbps                    |
| LAN Port 1~ 4                |       | Flashing    | Networking is active                                |
|                              |       | Off         | Not connected to network                            |
| LAN Port 1~ 4<br>(Right LED) | Green | On          | The port is supplying power to the powered-device   |
| PoE Indicators               |       | Off         | No powered-device attached or power supplying fails |
|                              |       | On          | Connected to network, 100Mbps                       |
| Fiber Port #5                | Green | Flashing    | Networking is active                                |
| LINIVACI                     |       | Off         | Not connected to network                            |

Table 2.1 LED Indicators for LMP-0501 Series

### 2.5 Ethernet Ports

#### **RJ-45 Ports**

RJ-45 Ports (Auto MDI/MDIX): The RJ-45 ports are auto-sensing for 10Base-T, 100Base-TX connections. Auto MDI/MDIX means that the switch can connect to another switch or workstation without changing the straight-through or crossover cabling. See the figures as below for straightthrough and crossover cabling schematics.

RJ-45 Pin Assignments (Table 2.2)

| Pin Number | Assignment |
|------------|------------|
| 1          | Rx+        |
| 2          | Rx-        |
| 3          | Tx+        |
| 6          | Tx-        |

Table 2.2 - RJ45 Pin Assignments

Note "+" and "-" signs represent the polarity of the wires that make up each wire pair.

All ports on this industrial Ethernet switch support automatic MDI/MDI-X operation. Users can use straight-through cables (see figure below) for all network connections to PCs, servers, other switches or hubs. With straight-through cable pins 1, 2, 3, and 6, at one end of the cable are connected straight through to pins 1, 2, 3 and 6 at the other end of the cable. The table below (Table 2.3) shows the 10BASE-T, 100BASE-TX MDI and MDI-X port pin outs.

| Pin MDI-X | Signal Name               | MDI Signal Name           |
|-----------|---------------------------|---------------------------|
| 1         | Receive Data plus (RD+)   | Transmit Data plus (TD+)  |
| 2         | Receive Data minus (RD-)  | Transmit Data minus (TD-) |
| 3         | Transmit Data plus (TD+)  | Receive Data plus (RD+)   |
| 6         | Transmit Data minus (TD-) | Receive Data minus (RD-)  |

Table 2.3 - Ethernet Signal Pin Outs

The following figures show the cabling schematics for straight-through and crossover.

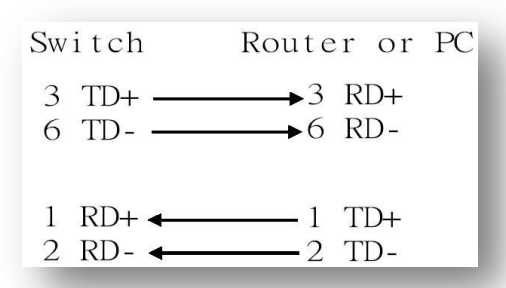

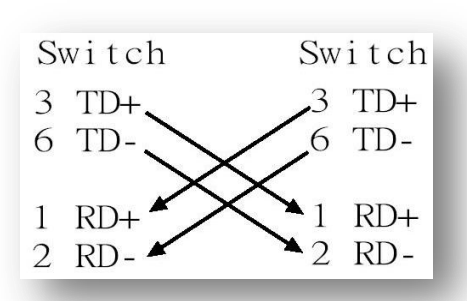

Figure 2.4 – Straight-through Cable Schematic 2.6 Figure 2.5 – Crossover Cable Schematic

# 2.6 Fiber Port

Antaira's LMP-0501 series provide model options to help support one major fiber optical port and models for either an SC or ST type fiber connector.

- The multi-mode up to 2 km, 1310 nm in 50/125  $\mu m,$  62.5/125  $\mu m$
- The single-mode in 30km, 1310 nm in 9/125 µm

When connecting the fiber port to another fiber port, please follow the figure below to connect accordingly. The wrong connection will cause the port to NOT work normally.

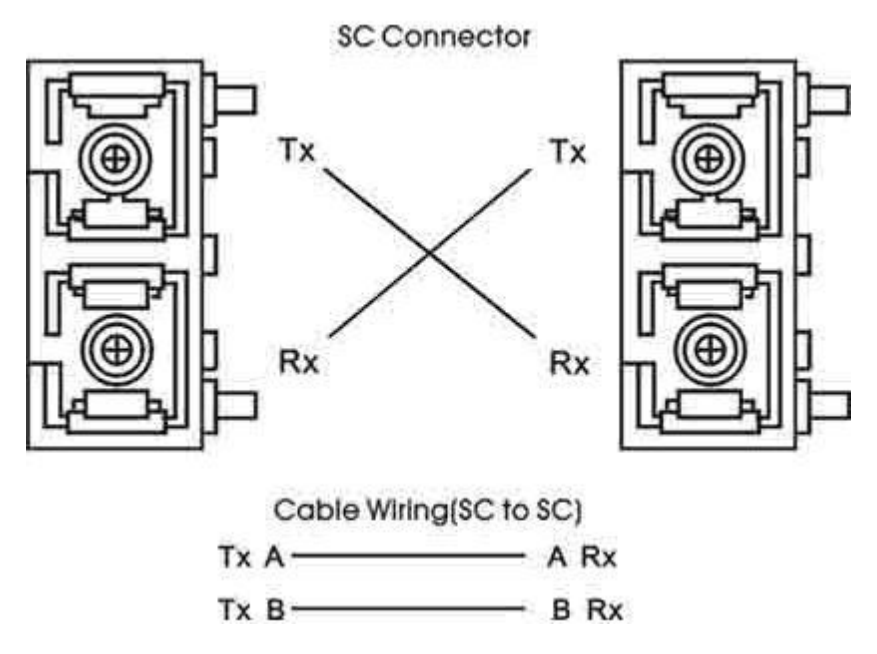

Figure 2.6 - Fiber Ports Connection

#### Caution

This is a Class 1 Laser/LED product. \*Don't stare into the laser/LED beam.\*

# 2.7 Cabling

- Twisted-pair segments can be connected with an unshielded twisted pair (UTP) or shielded twisted pair (STP) cable. The cable must comply with the IEEE 802.3u 100Base TX standard (e.g. Category 5, 5e, or 6). The cable between the equipment and the link partner (switch, hub, workstation, etc.) must be less than 100 meters (328 ft.) long.
- Fiber segment using **single-mode** connector type must use 9/125µm single-mode fiber cable.
- Fiber segment using **multi-mode** connector type must use 50 or 62.5/125 µm multi-mode fiber cable.

# 2.8 Wiring the Power Inputs

Please follow the steps below to insert the power wire.

1. Insert the positive and negative wires into the PWR1 (V1+, V1-) and PWR2 (V2+, V2-) contacts on the terminal block connector as shown below in *Figure 2.7*.

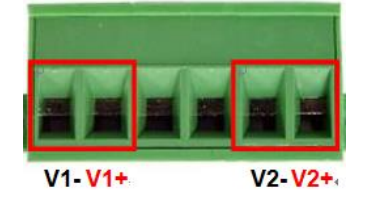

Figure 2.7 Power Terminal Block

2. Tighten the wire-clamp screws to prevent the wires from loosening, as shown below in *Figure* 2.8.

|      | Figure 2.8<br>Power Terminal Block                                   |   |
|------|----------------------------------------------------------------------|---|
| Note | • Only use copper conductors, 60/75°C, tighten to 5lbs.              |   |
|      | • The wire gauge for the terminal block should range between 18~20 A | W |

# 2.9 Wiring the Fault Alarm Contact

The fault alarm contact is in the middle of the terminal block connector as the picture shows below in *Figure 2.16*. By inserting the wires, it will detect the fault status including power failure or port link failure (managed industrial switch only) and forma normally open circuit. An application example for the fault alarm contact is shown below in *Figure 2.9*.

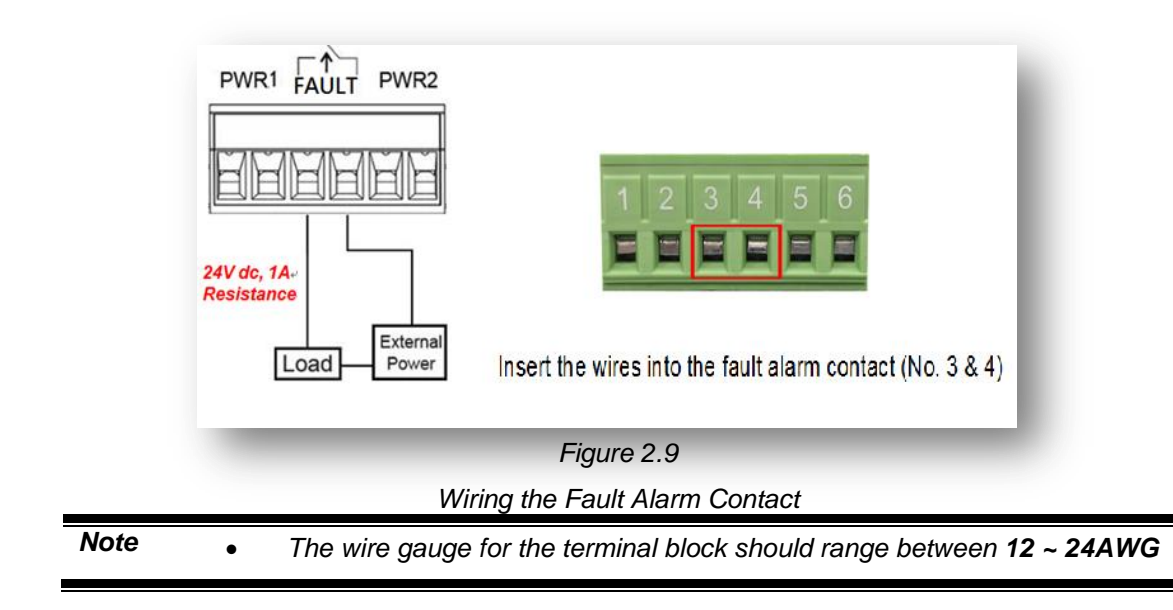

# 3. Mounting Installation

# 3.1 DIN-Rail Mounting

The DIN-Rail is pre-installed on the industrial Ethernet switch from the factory. If the DIN-Rail is not on the industrial Ethernet switch, please see *Figure 3.1* to learn how to install the DIN-Rail on the switch.

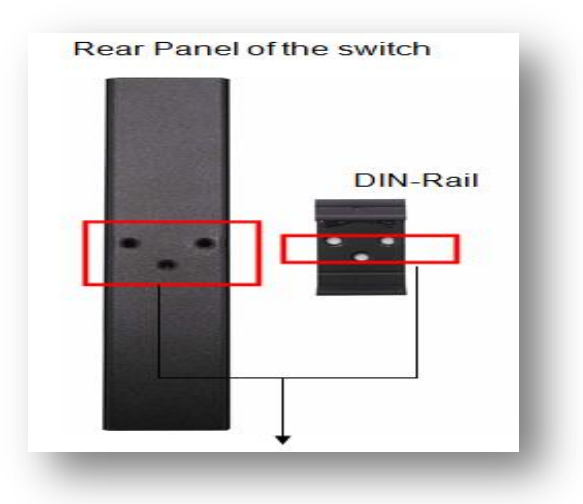

Figure 3.1 The Rear Side of the Switch and DIN-Rail Bracket

Follow the steps below to learn how to hang the industrial Ethernet switch.

- 1. Use the screws to install the DIN-Rail bracket on the rear side of the industrial Ethernet switch.
- 2. To remove the DIN-Rail bracket, do the opposite from step 1.
- 3. After the DIN-Rail bracket is installed on the rear side of the switch, insert the top of the DIN-Rail on to the track as shown below in *Figure 3.2*.
- 4. Lightly pull down the bracket on to the rail as shown below in Figure 3.3.
- 5. Check if the bracket is mounted tightly on the rail.
- 6. To remove the industrial Ethernet switch from the rail, do the opposite from the above steps.

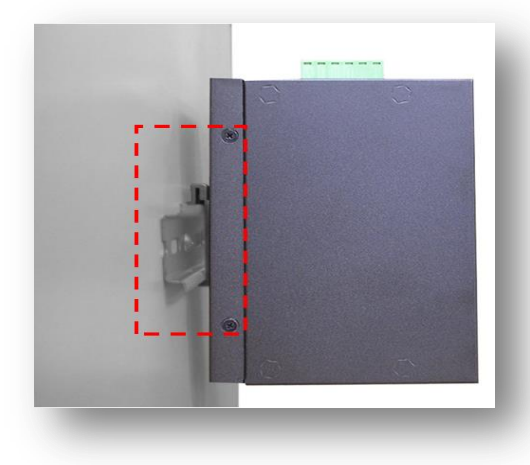

Figure 3.2 Insert the Switch on the DIN-Rail

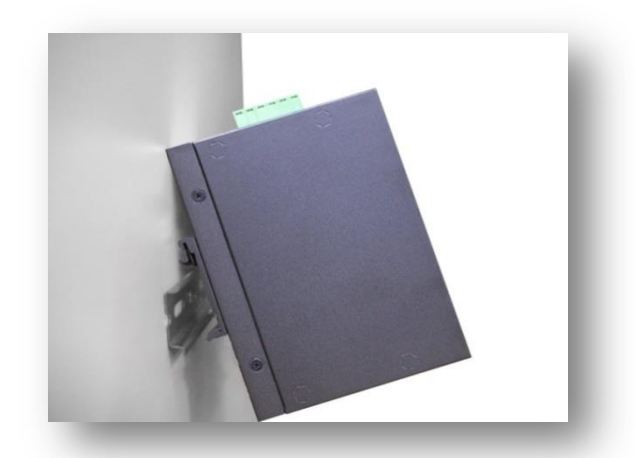

Figure 3.3 Stable the Switch on DIN-Rail

# 3.2 Wall Mounting

Follow the steps below to mount the industrial Ethernet switch using the wall mounting bracket as shown below in *Figure 3.4.* 

- 1. Remove the DIN-Rail bracket from the industrial Ethernet switch by loosening the screws.
- 2. Place the wall mounting brackets on the top and bottom of the industrial Ethernet switch.
- 3. Use the screws to screw the wall mounting bracket on the industrial Ethernet switch.
- 4. Use the hook holes at the corners of the wall mounting bracket to hang the industrial Ethernet switch on the wall.

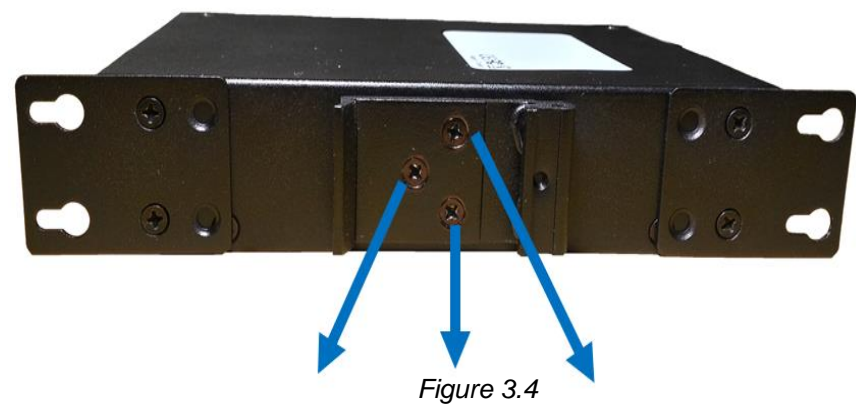

5. To remove the wall mount bracket, do the opposite from the steps above.

Remove DIN-Rail Bracket from the Switch

Below, in Figure 3.5 are the dimensions of the wall mounting bracket.

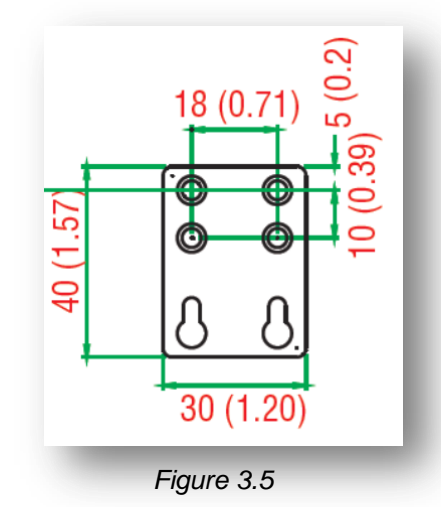

Wall Mounting Bracket Dimensions

# 4. Hardware Installation

# 4.1 Installation Steps

This section will explain how to install Antaira's LMP-0501 series: 5-port industrial PoE+ managed Ethernet switch with 4\*10/100Tx (30W/Port) RJ45 ports and 1\*100Fx (SC/ST) fiber port.

#### **Installation Steps**

- 1. Unpack the industrial Ethernet switch from the original packing box.
- 2. Check if the DIN-Rail bracket is screwed on the industrial Ethernet switch.
  - If the DIN-Rail is not screwed on the industrial Ethernet switch, please refer to the **DIN-Rail Mounting** section for DIN-Rail installation.
  - If you want to wall mount the industrial Ethernet switch, please refer to the **Wall Mounting** section for wall mounting installation.
- 3. To hang the industrial Ethernet switch on a DIN-Rail or wall, please refer to the **Mounting Installation** section.
- 4. Power on the industrial Ethernet switch and then the power LED light will turn on.
  - If you need help on how to wire power, please refer to the **Wiring the Power Inputs** section.
  - Please refer to the LED Indicators section for LED light indication.
- 5. Prepare the twisted-pair, straight-through category 5 cable for Ethernet connection.
- Insert one side of the RJ-45 cable into switch's Ethernet port and on the other side into the networking device's Ethernet port, e.g. switch PC or server. The Ethernet port's (RJ-45) LED on the industrial Ethernet switch will turn on when the cable is connected to the networking device.
  - Please refer to the LED Indicators section for LED light indication.
- 7. When all connections are set and the LED lights all show normal, the installation is complete.

# 5. Web Management

## 5.1 Web Console Configuration

This section introduces the configuration by web browser.

#### 5.1.1 About Web-Based Management

All of Antaira's industrial managed switches are embedded with HTML web console interfaces that have a flash memory on the CPU board. It is a "user friendly" design with advanced management features that allow users to manage the switch from anywhere on the network through any Internet browser, such as Internet Explorer (version 9.0 or above is recommended), Firefox, Chrome and many others.

#### Preparing for Web Console Configuration

Antaira's industrial managed switches come with a factory default value as below:

- Default IP Address: 192.168.1.254
- Default User Name: admin
- Default Password: admin

#### System Login

- 1. Launch any Internet browser
- 2. Type in factory default IP address: http://192.168.1.254 of the switch. Press "Enter".

| 💽 Status - Switch 🗙 💽 how switchname - Switch 🗴 |                                                                                                    | - 0 × |
|-------------------------------------------------|----------------------------------------------------------------------------------------------------|-------|
| ← → C ⋒ D http://192.168.1.254                  |                                                                                                    | Q ▮☆  |
| entaira"<br>making connectivity simple          |                                                                                                    |       |
|                                                 | Model name: UMP-0602 IP Address: 192.168.1.151 MAC: 7C:CB:00:A0:DC:14 Firmware Version: 2.2.1                         |       |
|                                                 | Authorization Required<br>Please enter your username and password.<br>Username<br>Password<br>Password<br>Freet Login |       |

Figure 5.1 - Web Console "Login"

3. The login screen appears.

- 4. Key in the default username: **admin** and password **admin**.
  - 5. Click the "Login" button, then the main (status) page of the Web Console will appear as below *Figure 5.2*. The online image of the switch will display the real-time ports connection status.

| C Status - Switch         ×           ←         →         C         ↑           □         192.168.1.254                                                                                          |                                                                              | _ ଟ ×<br>ସ୍_ ଟ୍ଲ ≡ |
|----------------------------------------------------------------------------------------------------|------------------------------------------------------------------------------|--------------------|
|                                                                                                    |                                                                              |                    |
| Status<br>Status<br>Basic Settings<br>Port Management<br>ERPS<br>Spanning Tree<br>802.1Q YUAN<br>QoS Mirroring<br>SiNMP<br>System Warning<br>MAC Table<br>Maintenance<br>Configuration<br>Legout | Texture       Patterne:       192.02.01.01.01.01.01.01.01.01.01.01.01.01.01. |                    |

Figure 5.2 - Web Console Main (Status) Page

# **5.2 Basic Setting**

### 5.2.1 System Information

Below, Figure 5.3, shows the switch system setting information.

| System<br>Admin Password<br>IP Setting<br>Skystem Time<br>Port Management<br>PoE<br>ERPS<br>System Varming<br>System Warming<br>MAC Table<br>Maintenance<br>Configuration<br>Logout | System         SWITCH SETTING         System Name:       Switch         System Description:       B-port Managed POE Ethemet Switch         System Location:       System Location:         System Contact:       System Contact: | Poll<br>Poll<br>Poll<br>Poll<br>Poll<br>Poll<br>Poll<br>Poll |
|----------------------------------------------------------------------------------------------------|----------------------------------------------------------------------------------------------------|--------------------------------------------------------------|
|----------------------------------------------------------------------------------------------------|----------------------------------------------------------------------------------------------------|--------------------------------------------------------------|

Figure 5.3 – Switch Settings (Status) Page

| Terms              | Value Description                                                  |
|--------------------|--------------------------------------------------------------------|
|                    | Factory Default: Switch                                            |
|                    | *Users can assign any name label to identify this managed          |
|                    | node. By convention, a domain name is a text string drawn from     |
| System Name        | the alphabet (A-Z, a-z), digits (0-9), minus sign (-). No space    |
|                    | characters are permitted as part of a name. The first character    |
|                    | must be an alpha character. And the first or last character must   |
|                    | not be a minus sign. The allowed string length is 0 to 255.        |
|                    | Factory Default: 5-Port Managed PoE Ethernet Switch                |
| System Description | * Users can assign any new name label to describe this PoE         |
|                    | Managed Switch.                                                    |
|                    | Factory Default: Blank                                             |
|                    | *Users can use this field to insert the physical location of this  |
| System Location    | switch (e.g., telephone closet, 3rd floor). The maximum allowed    |
|                    | string length is 0 to 255, and the allowed content is the ASCII    |
|                    | characters from 32 to 126.                                         |
|                    | Factory Default: Blank                                             |
|                    | *Users can insert this field with the administrator of this switch |
| System Contact     | together with information on how to contact this person. The       |
|                    | maximum allowed string length is 0 to 255, and the allowed         |
|                    | content is the ASCII characters from 32 to 126.                    |
| Apply              | Click the "Apply" button to save changes.                          |

Figure 5.4 – Switch Settings Description

### 5.2.2 Admin & Password

Below, describes how to configure the system user name and password for the web console login.

| New Password: | <b>*</b> |  |
|---------------|----------|--|
| Confirmation: |          |  |
|               | 8        |  |
|               |          |  |

Figure 5.5 – Administrative Account

| Terms        | Value Description                                              |
|--------------|----------------------------------------------------------------|
| New Password | Users can assign a new password, and the maximum string length |
|              | allowed is 0 to 31 characters.                                 |
| Confirmation | Re-type the new password.                                      |
| Apply        | Click "Apply" to save changes.                                 |

Figure 5.6 – Admin & Password Description

### 5.2.3 IP Setting

Configure the managed switch's IP setting information.

| DHCP Client: | 0             |  |
|--------------|---------------|--|
| IP Address:  | 192.168.1.254 |  |
| Subnet Mask: | 255.255.255.0 |  |
| Gateway:     |               |  |
| DNS:         |               |  |

Figure 5.7 – IP Setting Information

| Terms       | Value Description                                                         |
|-------------|---------------------------------------------------------------------------|
| DHCP Client | Enable the DHCP client by checking this box.                              |
|             | If DHCP fails and the configured IP address is zero, DHCP will retry. If  |
|             | DHCP fails and the configured IP address is non-zero, DHCP will stop      |
|             | and the configured IP settings will be used. The DHCP client will         |
|             | announce the configured System Name as hostname to provide DNS            |
|             | lookup.                                                                   |
| IP Address  | The unit default IP is 192.168.1.254.                                     |
|             | Assign the IP address that the network is using. If DHCP client function  |
|             | is enabling, user does not require assigning the IP address. The          |
|             | network DHCP server will assign the IP address for the switch and it will |
|             | be display in this column.                                                |
| Subnet Mask | Assign the subnet mask of the IP address. If the DHCP client function is  |
|             | enabled, the user is not required to assign the subnet mask.              |
| Gateway     | Assign the network gateway for the switch. If DHCP client function is     |

|       | enabled, the user is not required to assign the Gateway. |
|-------|----------------------------------------------------------|
| DNS   | Assign the DNS IP address                                |
| Apply | Click the "Apply" button to save changes.                |

Figure 5.8 – IP Setting Information Description

### 5.2.4 System Time

| Local Time:            | Sat Feb 26<br>02:22:48 2000<br>Sync with browser |
|------------------------|--------------------------------------------------|
| Select Your Time Zone: | UTC T                                            |
| Enable NTP Client:     | 0                                                |
| Time Server:           | 3.pool.ntp.org                                   |

Figure 5.9 – System Time Settings

| Terms                 | Value Description                                                                                                    |
|-----------------------|----------------------------------------------------------------------------------------------------|
| Local Time            | Users can define the switch's local time, or click "Sync with browser" button to have the local time setup automatically. |
| Select Your Time Zone | Users can use the dropdown box to setup the switch's location time zone.                                                  |
| Enable NTP Client     | Enable or disable the NTP function to get the time from the SNTP server.                                                  |
| Time Server           | User can define the time server info.                                                                                     |
| Apply                 | Click the "Apply" button to save changes.                                                                                 |

Figure 5.10 – System Time Settings Description

## 5.3 Port Management

### 5.3.1 Port Status

The following information provides the current port status.

| ORT |      |       |        |          |         |          |
|-----|------|-------|--------|----------|---------|----------|
| No. | Link | Speed | Duplex | Rx Byte  | Tx Byte | PoE      |
| 1   | Down | 10    | half   | 0        | 0       | NoSupply |
| 2   | Up   | 100   | full   | 31913127 | 640601  | NoSupply |
| 3   | Down | 10    | half   | 0        | 0       | NoSupply |
| 4   | Down | 10    | half   | 28784    | 1596    | NoSupply |
| 5   | Down | 100   | full   | 0        | 0       |          |
| 6   | Down | 100   | full   | 0        | 0       |          |

Figure 5.11 - Port Status Interface

### **5.3.2 Port Configuration**

Users can assign or insert a "value/label" for each port under each "Port Name" box; enable or disable each port function; state the speed/duplex of each port; and enable or disable the flow control of the port.

| RT  |      |            |        |                          |                 |
|-----|------|------------|--------|--------------------------|-----------------|
| No. | Link | Port name: | Status | Speed/Duplex             | Flow<br>control |
| 1   | Down |            | Enable | <ul> <li>Auto</li> </ul> | 0               |
| 2   | Up   |            | Enable | <ul> <li>Auto</li> </ul> | 0               |
| 3   | Down |            | Enable | <ul> <li>Auto</li> </ul> | 0               |
| 4   | Down |            | Enable | <ul> <li>Auto</li> </ul> | 0               |
| 5   | Down |            | Enable | <b>T</b>                 |                 |
| 6   | Down |            | Enable | <b>T</b>                 |                 |

Figure 5.12 – Port Configuration Interface

| Terms     | Value Description                                                                        |
|-----------|------------------------------------------------------------------------------------------|
| Port No.  | It shows each port status: <b>Up</b> for link active, and <b>Down</b> for link inactive. |
| Port Name | User can create or insert a value or label for each port's identification                |

| Status       | Enable or disable a port                                                                             |
|--------------|----------------------------------------------------------------------------------------------------|
| Speed/Duplex | User can set the bandwidth of each port as auto-negotiation, 100 full,100 half,10 full,10 half mode. |
| Flow Control | Support symmetric and asymmetric mode to avoid packet loss when congestion occurred.                 |
| Apply        | Click the "Apply" button to save changes.                                                            |
| Reset        | Click to undo any changes made locally and revert to previously saved values.                        |

Figure 5.13 – Port Configuration Description

# 5.4PoE (Power-over-Ethernet)

LMP-0501 series is one of Antaira's industrial PoE+ managed switches that has four built-in IEEE802.3at complaint ports, and each PoE port supports PoE output power up to a maximum of 30W per port. It is also backward compatible with IEEE 802.af to support any standard PoE powered devices (PD).

### 5.4.1 PoE Configuration

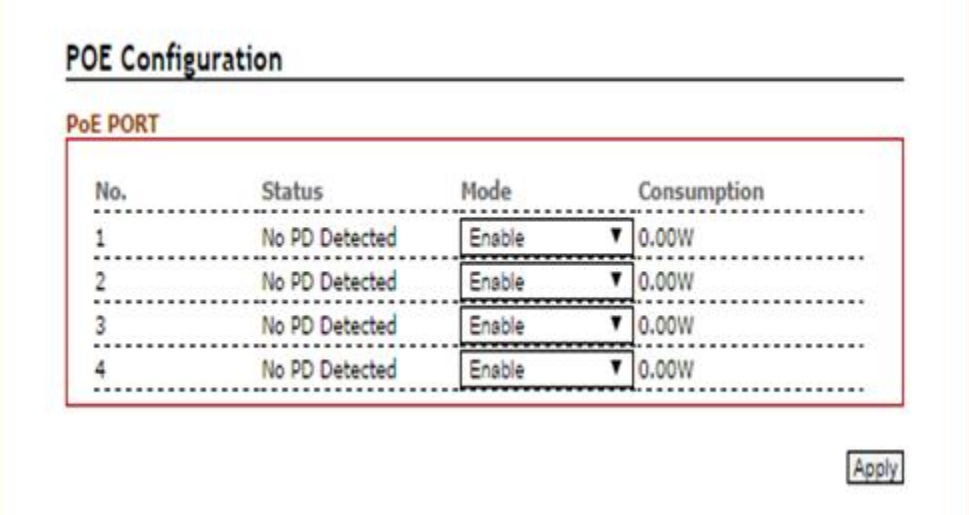

Figure 5.14 – PoE Port Configuration Interface

| Terms       | Value Description                                                                                                    |
|-------------|----------------------------------------------------------------------------------------------------|
| Port No.    | PoE port number                                                                                                    |
| Status      | Any PoE port will automatically detect any powered device (PD) that<br>is connected and it will display the situation. |
| Mode        | Users can use the dropdown box to enable or disable any PoE port function.                                             |
| Consumption | Set the PoE power output limit value. The maximum value must less than 30.0W.                                          |
| Apply       | Click the "Apply" button to save changes.                                                                              |

Figure 5.15 – PoE Port Configuration Description

### 5.4.2 Ping Alarm

The PoE ping alarm function is using the ping command to turn on or off any PoE power output port. Users can insert any particular powered device's IP address and set the interval time for a power recycle, timing the particular PoE port.

| E KEEPALIV | E          |               |  |
|------------|------------|---------------|--|
| PD         | IP Address | Cycle Time(s) |  |
| 1          |            |               |  |
| 2          |            |               |  |
| 3          |            |               |  |
| 4          |            |               |  |

Figure 5.16 – PoE Ping Alarm Interface

### 5.4.3 PoE Schedule

For energy saving or power recycle powered devices, the PoE managed switch's PoE schedule interface allows users to appoint any date and time to enable or disable PoE functions for each PoE port.

| SCHEDULE                |     |
|-------------------------|-----|
| Port1 Port2 Port3 Port4 |     |
| Monday Enable           |     |
| Start time(hour):       | 0 • |
| End time(hour):         | 0 🔻 |
| Tuesday Enable          |     |
| Start time(hour):       | 0 🔻 |
| End time(hour):         | 0 🔻 |
| Wednesday Enable        |     |
| Start time(hour):       | 0 🔻 |
| End time(hour):         | 0 🔻 |
| Thursday Enable         | 8   |
| Start time(hour):       | 0 • |

#### Figure 5.17 – PoE Schedule Interface

# 5.5 ERPS

In any industrial automation application, designing the redundant ring network paths that can protect networks from unexpected failovers is extremely important in mission-critical networks that need to provide uninterrupted services. In practice, several loop protection methods are implemented to ensure that the network functions normally without loops and recovers as soon as possible when a point of failure occurs. The most popular ones are RSTP (802.1w) and MSTP (802.1s). For industrial applications, the ERPS (G.8032) are highly recommended since they can achieve faster recovery time than any STP protocol.

Due to different manufacturers who provide their own proprietary redundant ring protocol, and users facing inconvenient situations with compatible issues when they are planning to design or upgrade their ring network for future proof, Antaira is proud to introduce and implement the Ethernet Ring Protection Switching (ERPS) protocol as a standard ring solution for network redundancy with all new industrial managed Ethernet switches. In order to provide users with the flexibility and compatibility when there are any existing switches that contains the standard ERPS protocol.

**Ethernet Ring Protection Switching (ERPS)**, defined in ITU-T G8032, implements a protection switching mechanism for Ethernet traffic in a ring topology. By performing the ERPS function, potential loops in a network can be avoided by blocking traffic to flow to the ring protection link (RPL) to protect the entire Ethernet ring.

In a network with ring topology that runs ERPS, only one switch is assigned as an "owner" that is responsible for blocking traffic in RPL so as to avoid loops. The switch adjacent to the RPL owner is called the RPL "neighbor" node that is responsible for blocking its end of the RPL under normal condition. Other participating switches adjacent to the RPL owner or neighbor in a ring are members or RPL next-neighbor nodes to this topology and normally forward receive traffic. ERPS, like STP, provides a loop-free network by using polling packets to detect faults. When a fault occurs, ERPS heals itself by sending traffic over a protected reverse path less than 50ms and recover quickly to forward traffic. Because of this fault detection mechanism, the network broadcast storm problem could be avoided as well.

### 5.5.1 ERPS Status

Below, *Figure 5.18,* shows the network redundancy ring status with the Ethernet Ring Protection Switch (ERPS) protocol.

| Protocol:   | Disable       |  |
|-------------|---------------|--|
| Ring ID:    | 1             |  |
| Ring State: | Normal        |  |
| Node State: | INITIAL STATE |  |
| Channel:    | 1000          |  |
|             |               |  |

Figure 5.18 – Redundant Ring Network – ERPS Status

## 5.5.2 ERPS Configuration

Below, Figure 5.19, shows the ERPS configuration interface.

| Protocol:    | Enable V        |  |
|--------------|-----------------|--|
| Ring Port 0: | Port1           |  |
| Role:        | Owner 🔻         |  |
| Ring Port 1: | Port2 V         |  |
| Role:        | Normal <b>v</b> |  |
| Ring ID:     | 1               |  |
| Channel:     | 1000            |  |
| Revertive:   | Yes •           |  |
|              |                 |  |

Figure 5.19 – ERPS Configuration Interface

| Terms                                                               | Value Description                                                                   |  |  |  |
|---------------------------------------------------------------------|-------------------------------------------------------------------------------------|--|--|--|
| Protocol                                                            | "Enable" or "Disable" ERPS protocol                                                 |  |  |  |
| Ring Port 0                                                         | ERPS ring port 0, can be mapped to port 1 – port 6.                                 |  |  |  |
| iting i oit o                                                       | Do not set the same as Ring port 1.                                                 |  |  |  |
| Ring Port 1                                                         | ERPS ring port 0, can be mapped to port 1 – port 6.                                 |  |  |  |
|                                                                     | Do not set the same as Ring port 0.                                                 |  |  |  |
|                                                                     | Set the ERPS role as Owner, Neighbor or Normal.                                     |  |  |  |
| [Owner] In charge of blocking one side of RPL link. It will prevent |                                                                                     |  |  |  |
|                                                                     | flow from its blocked port.                                                         |  |  |  |
|                                                                     | [Neighbor] In charge of blocking one side of RPL link. It will prevent the          |  |  |  |
| Role                                                                | packet flow from its blocked port.                                                  |  |  |  |
|                                                                     | [Normal] Besides Owner and Neighbor node, the rest of nodes are defined             |  |  |  |
|                                                                     | as Normal node.                                                                     |  |  |  |
|                                                                     | All node roles have the ability to block the port if the link attach to the port is |  |  |  |
|                                                                     | failed and disconnected.                                                            |  |  |  |
| Ring ID                                                             | ERPS ring ID, ranges from 1 to 239. Ring ID distinguishes different Ring            |  |  |  |
|                                                                     | topology.                                                                           |  |  |  |

| Channel   | ERPS Channel ID, ranges from 1 to 4094. It's a channel to send PDUs of           |
|-----------|----------------------------------------------------------------------------------|
|           | ERPS.                                                                            |
| Revertive | Set to Revertive (yes) or Non-revertive (no). The revertive mode works only      |
|           | under scenario A at the RPL Owner node.                                          |
|           | [Revertive] While the revertive mode is set, the RPL link will be blocked in 5   |
|           | minutes after recovery form link failure situation. Otherwise, it will remain    |
|           | unchanged of the blocking state. That is, the failed link port will block        |
|           | permanently until the next event happen.                                         |
|           | [Non-Revertive] The failed ring link the port attached to it will remain blocked |
|           | even the situation is eliminated.                                                |
| Apply     | Click the "Apply" button to save changes.                                        |

Figure 5.20 – ERPS Configuration Terms & Description

### 5.5.3 Before Configuring ERPS

Before configuring ERPS, the rapid spanning tree protocol (RSTP), or multiple spanning tree protocol is required to be disabled, because only one protocol can be exclusively running within a switch. Below are the steps to disable RSTP or MSTP.

- **Step 1:** Login to the switch with a web browser.
- **Step 2:** Open the "RSTP Configuration" page under the "Spanning Tree" manual as shown below in *Figure 5.21*.

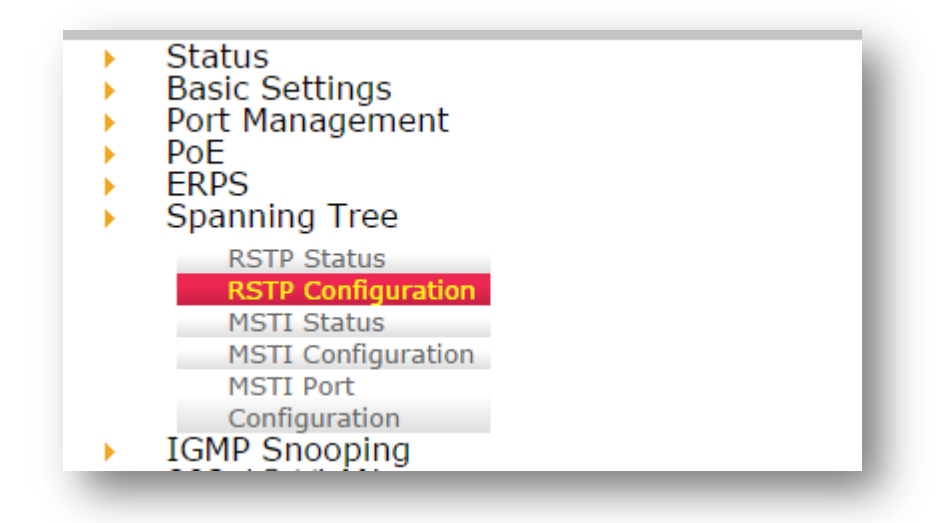

Figure 5.21 – Spanning Tree Manual

**Step 3:** When the RSTP/CIST Configuration page shows up, set "Mode" to "Disable" as shown in *Figure 5.22*.

### **RSTP/CIST Configuration**

| RSTP/CIST           |                         |  |
|---------------------|-------------------------|--|
|                     |                         |  |
| Mode:               | RSTP 🔻                  |  |
| Root Priority:      | RSTP<br>MSTP<br>Disable |  |
| Root Hello Time:    | 2                       |  |
| Root Forward Delay: | 15                      |  |
| Root Maximum Age:   | 20                      |  |
|                     |                         |  |

Figure 5.22 – RSTP/CIST Configuration Interface

#### **Step 4:** Press the "Apply" button in the lower right corner (*Figure 5.23*).

| Mode:    |                               | RSTP          | •        |                          |                    |
|----------|-------------------------------|---------------|----------|--------------------------|--------------------|
| oot Pric | ority:                        | RSTP<br>MSTP  |          |                          |                    |
| oot Heli | lo Time:                      | Disable<br>2  | <b>-</b> |                          |                    |
| oot For  | ward Delay:                   | 15            |          |                          |                    |
| oot Maa  | dimum Age:                    | 20            |          |                          |                    |
|          |                               |               |          |                          |                    |
| -        | Path Cost(0:Aut<br>200000000) | o,1- Priority | Admin P2 | P Auto Edg               | e Admin Non<br>STP |
|          | <u></u>                       | 128           | True     | ▼ Auto                   | V False V          |
|          | 0                             | 128           | True     | Auto                     | T False T          |
|          | 0                             | 128           | True     | <ul> <li>Auto</li> </ul> | ▼ False ▼          |
|          |                               | 120           | True     | <ul> <li>Auto</li> </ul> | ▼ False ▼          |
|          | 0                             | 120           |          |                          |                    |
|          | 0                             | 128           | True     | <ul> <li>Auto</li> </ul> | ▼ False ▼          |

Figure 5.23 – RSTP/CIST Configuration Interface

Ethernet Ring Protection Switch (ERPS) is an Ethernet ring protection protocol that is used to prevent forming a loop with LAN, thus, the broadcast storm problem could be avoided. The loop avoidance mechanism ensures that traffic flows on all links except the RPL ring link. In order to achieve the loop-avoidance mechanism, ITU-T G.8032 defines three roles in ERPS, which are "RPL Owner Node", "RPL Neighbor Node", and "Normal Node".

Below are two scenarios that describe how to configure the ERPS using Antaira's industrial managed Ethernet switches. Users can reference it to configure the managed switch as an RPL-configured architecture shown in *Figure 5.24* or as a non-configured architecture shown in *Figure 5.25*.

### 5.5.3.1 Scenario A – RPL Configured Architecture

Under scenario A, there are three major roles that are required to be configured within the ERPS configuration.

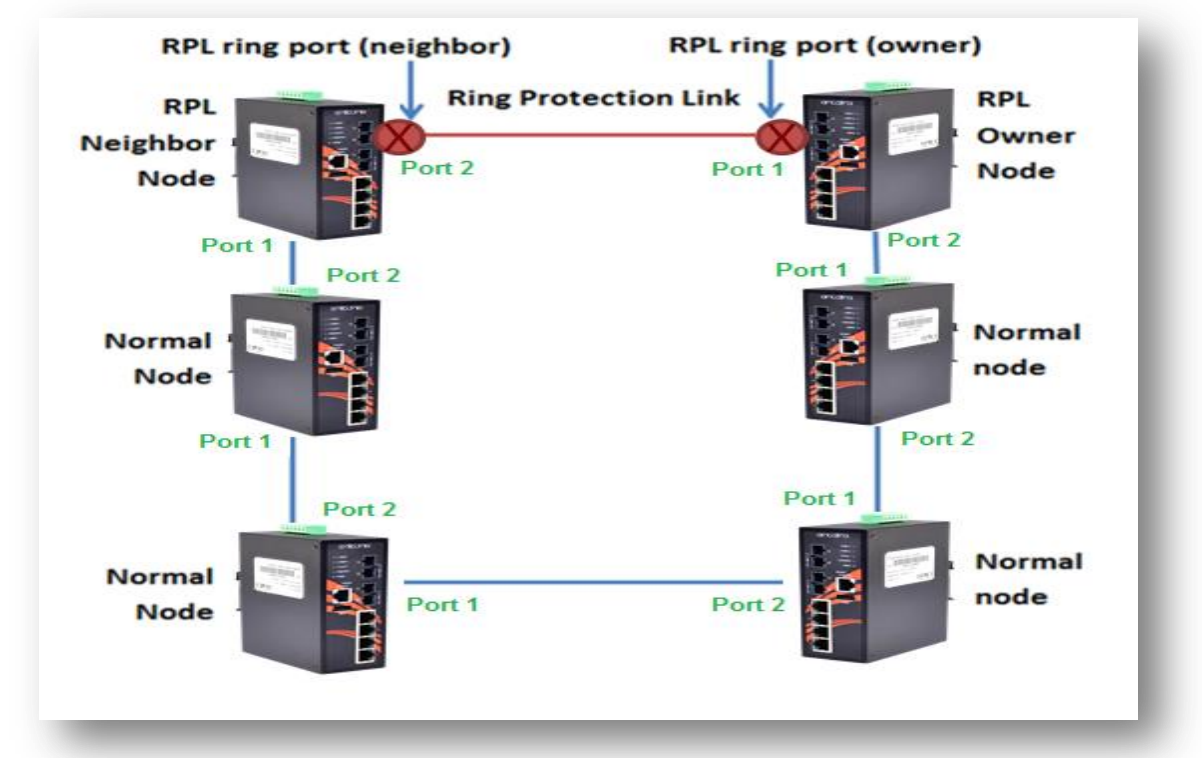

Figure 5.24 – RPL-Configured Architecture

Caution: Before enabling any ERPS protocols on any of the Ring Nodes, please DO NOT connect the switches to form a loop (ring) network just yet. There should be at least one ring port left unplugged until all nodes in the topology are ready.

#### [RPL Owner Node]

There is only one RPL owner node that should be set in a ring network. In order to set up the RPL owner node, choose a switch and enable the "Protocol" under the ERPS configuration interface, and then follow the steps below using *Figure 5.25* as an example.

- Step 1: Choose a specific port from the dropdown box next to "ring port 0", and set it as the "Owner" node by clicking the dropdown box next to "Role" which is below "ring port 0". At this point, "**Port 1**" has been chosen as an example.
- Step 2: Choose a specific port from the dropdown box next to "ring port 1", then set it as "Normal" from the dropdown box next to "Role" (which is located below "ring port 1"). At this point, "Port 2" has been chosen as an example.

Note: The port number of "Ring Port 0" and "Ring Port 1" cannot be duplicated.

After the configurations, press the "Apply" button on the right bottom corner to save the setting.

| Protocol:    | Enable • |  |
|--------------|----------|--|
| Ring Port 0: | Port1 •  |  |
| Role:        | Owner •  |  |
| Ring Port 1: | Port2    |  |
| Role:        | Normal 🔻 |  |
| Ring ID:     | 1        |  |
| Channel:     | 1000     |  |
| Revertive:   | Yes •    |  |
|              |          |  |

Figure 5.25 – RPL Owner Node Setup Example

Please note when the revertive mode is set to "**Yes**", the ring will recover the same information as shown in *Figure 5.24*, after the ring state will go from ABNORMAL to NORMAL within 5 minutes. Otherwise, the blocked port will remain permanently blocked unless users reconfigure it.

#### [RPL Neighbor Node]

Users should choose a second managed switch that is adjacent to the first managed switch and set it up as the RPL neighbor node. For configuration, users should login to the second managed switch's ERPS configuration interface and choose a specific port number under "Ring Port 0" and set it as the "Normal" node by clicking the dropdown box of "Role"; then, set another specific port number under "Ring Port 1" as the "Neighbor" node as shown below in *Figure 5.26*. So the link between neighbor port and owner port forms the ring protection link (RPL). After the configurations, press the "Apply" button on the bottom right corner to save the settings.

| Note: The port number of "Ring Port 0" and "Ring Port 1" ca | annot be duplicated. |
|-------------------------------------------------------------|----------------------|
|-------------------------------------------------------------|----------------------|

| ERPS Configuration |                   |       |
|--------------------|-------------------|-------|
| ERPS Configure     |                   |       |
| Protocol:          | Enable •          |       |
| Ring Port 0:       | Port1 V           |       |
| Role:              | Normal •          |       |
| Ring Port 1:       | Port2 T           |       |
| Role:              | Neighbor <b>T</b> |       |
| Ring ID:           | 1                 |       |
| Channel:           | 1000              |       |
| Revertive:         | Yes 🔻             |       |
|                    |                   |       |
|                    |                   | Apply |
| _                  |                   |       |

Figure 5.26 – RPL Neighbor Node Setup Example

#### [Normal Node]

Users should setup the rest of the managed switches' by setting the Role" for both "Ring Port 0 and 1" as "Normal Node" as shown above in *Figure 5.27*. Please be sure no duplicate port number has been chosen within a managed switch's ERPS ring setting, the incorrect configurations may lead to unexpected errors.

| S Configure  |                 |       |
|--------------|-----------------|-------|
| Protocol:    | Enable •        |       |
| Ring Port 0: | Port1           |       |
| Role:        | Normal <b>v</b> |       |
| Ring Port 1: | Port2 •         |       |
| Role:        | Normal <b>v</b> |       |
| Ring ID:     | 1               |       |
| Channel:     | 1000            |       |
| Revertive:   | Yes •           |       |
|              |                 |       |
|              |                 | Apply |

Figure 5.27 – RPL Normal Node Setup Example

### 5.5.3.2 Scenario B – Non-Configured Architecture

In some situations, users can choose not to configure the RPL owner and neighbor node; the ERPS could still work well under the mechanism by blocking one of the ring ports in the ERPS ring topology.

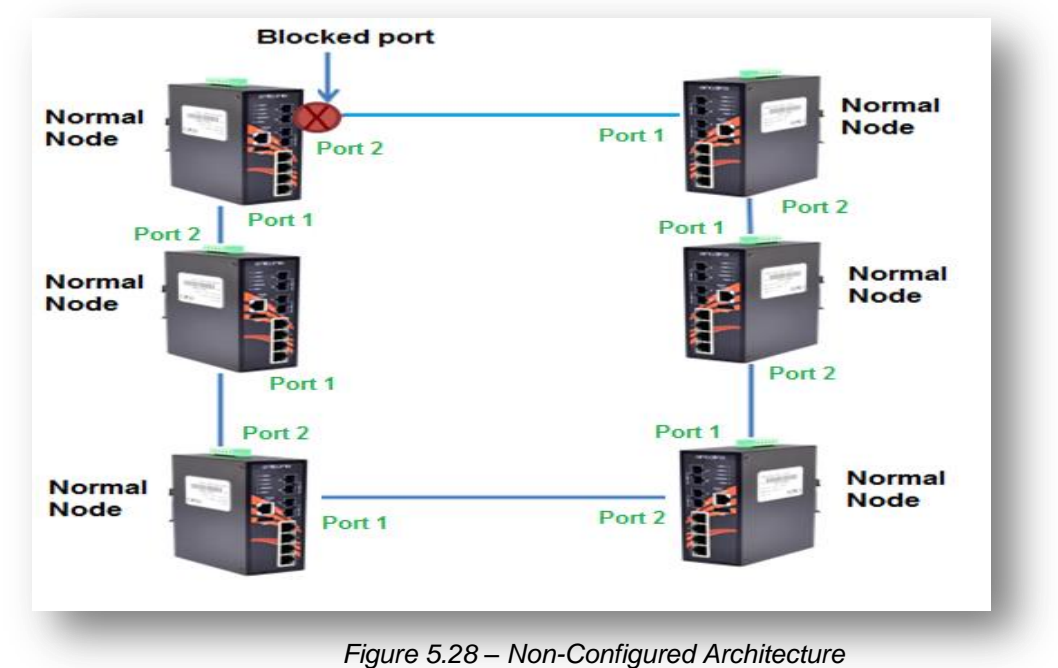
#### LMP-0501 Series User Manual V1.0

Caution: Before enabling any ERPS protocols on any of the Ring Nodes, please DO NOT connect all the switches to form a loop (ring) network just yet. There should be at least one ring port left unplugged until all nodes in the topology are ready.

As shown in *Figure 5.28*, the ERPS is blocked at one of the ring node ports. The blocked port is chosen by an election mechanism that is decided by the MAC address. Due to the unique MAC address; the ERPS will just choose the biggest MAC as the blocking node.

However, the user is still required to enable the RRPS protocol, and assign a dedicated port number for each uplink port under "Ring Port 0 and 1", but there is no requirement to setting the role. *Figure 5.29*, below, shows the configurations as a reference.

After the configurations, press the "Apply" button on the bottom right corner to save the settings. **Note:** The port number within "Ring Port 0" and "Ring Port 1" cannot be duplicated.

| ERPS Configuration |          |       |
|--------------------|----------|-------|
| ERPS Configure     |          |       |
| Protocol:          | Enable • |       |
| Ring Port 0:       | Port1 V  |       |
| Role:              | Normal 🔻 |       |
| Ring Port 1:       | Port2 •  |       |
| Role:              | Normal 🔻 |       |
| Ring ID:           | 1        |       |
| Channel:           | 1000     |       |
| Revertive:         | Yes 🔻    |       |
|                    |          |       |
|                    |          | Apply |
| _                  |          | _     |

Figure 5.29 – Non-Configured Architecture Setup

### 5.6 Spanning Tree

The Spanning Tree Protocol (STP), defined in the IEEE Standard 802.1d, can be created within a mesh network of connected layer-2 switches.

The Rapid Spanning Tree Protocol (RSTP), defined in the IEEE 802.1w. RSTP is an enhanced solution of STP. It shares most of its basic operation characteristics, and essentially creates a cascading effect away from the root bridge where each designated bridge proposes to its neighbors to determine if it can make a rapid transition.

Another extension of RSTP is the Multiple Spanning Tree protocol (MSTP), defined in the

IEEE802.1s. It allows different VLANs to travel along separate instances of spanning tree. Unlike STP and RSTP, MSTP eliminates the needs for having different STP for each VLAN. Therefore, in a large networking environment that employs many VLANs, MSTP can be more useful than legacy STP.

### 5.6.1 RSTP Status

Figure 5.30 shows the RSTP algorithm results.

| ot Stat                                                 | THE .                                                                                           |                                                                                  |                                                                   |                                                     |                                                            |                                                           |
|---------------------------------------------------------|-------------------------------------------------------------------------------------------------|----------------------------------------------------------------------------------|-------------------------------------------------------------------|-----------------------------------------------------|------------------------------------------------------------|-----------------------------------------------------------|
| ot Sta                                                  | lus                                                                                             |                                                                                  |                                                                   |                                                     |                                                            |                                                           |
| Bridge                                                  | ID: 8.0                                                                                         | 000.7C:CB:0D:A                                                                   | D:DC:14                                                           |                                                     |                                                            |                                                           |
| Root F                                                  | riority: 32                                                                                     | 768                                                                              |                                                                   |                                                     |                                                            |                                                           |
| Root F                                                  | Port: lan                                                                                       | 12 (#2)                                                                          |                                                                   |                                                     |                                                            |                                                           |
| Root F                                                  | Path Cost: 0                                                                                    |                                                                                  |                                                                   |                                                     |                                                            |                                                           |
| Hello                                                   | Time: 2                                                                                         |                                                                                  |                                                                   |                                                     |                                                            |                                                           |
|                                                         |                                                                                                 |                                                                                  |                                                                   |                                                     |                                                            |                                                           |
| Forwa                                                   | rd Delay: 15                                                                                    |                                                                                  |                                                                   |                                                     |                                                            |                                                           |
| Forwa<br>Max A                                          | rd Delay: 15<br>ge: 20                                                                          |                                                                                  |                                                                   |                                                     |                                                            |                                                           |
| Forwa<br>Max A                                          | rd Delay: 15<br>ge: 20                                                                          |                                                                                  |                                                                   |                                                     |                                                            |                                                           |
| Forwa<br>Max A                                          | rd Delay: 15<br>ge: 20<br>ST Port Statu                                                         | 15                                                                               |                                                                   |                                                     |                                                            |                                                           |
| Max A                                                   | rd Delay: 15<br>ge: 20<br>ST Port Statu<br>Role                                                 | Path State                                                                       | Port Cost                                                         | Port<br>Priority                                    | Oper P2P                                                   | Oper Edge                                                 |
| Forwa<br>Max A<br>TP/CI<br>No.                          | rd Delay: 15<br>ge: 20<br>ST Port Statu<br>Role<br>Disabled                                     | Path State<br>Discarding                                                         | Port Cost<br>200000000                                            | Port<br>Priority<br>128                             | Oper P2P<br>Shared                                         | Oper Edge                                                 |
| Forwa<br>Max A<br>TP/CI<br>No.<br>1<br>2                | rd Delay: 15<br>ge: 20<br>ST Port Statu<br>Role<br>Disabled<br>Root                             | Path State<br>Discarding<br>Forwarding                                           | Port Cost<br>200000000<br>200000                                  | Port<br>Priority<br>128<br>128                      | Oper P2P<br>Shared<br>Shared                               | Oper Edge<br>Non-Edge<br>Non-Edge                         |
| TP/CI<br>No.                                            | rd Delay: 15<br>ge: 20<br>ST Port Statu<br>Role<br>Disabled<br>Root<br>Disabled                 | Path State<br>Discarding<br>Forwarding<br>Discarding                             | Port Cost<br>200000000<br>200000<br>200000000                     | Port<br>Priority<br>128<br>128<br>128               | Oper P2P<br>Shared<br>Shared<br>Shared                     | Oper Edge<br>Non-Edge<br>Non-Edge<br>Non-Edge             |
| Max A<br>TP/CI<br>No.<br>1<br>2<br>3<br>4               | rd Delay: 15<br>ge: 20<br>ST Port Statu<br>Role<br>Disabled<br>Disabled<br>Disabled             | Path State<br>Discarding<br>Forwarding<br>Discarding<br>Discarding               | Port Cost<br>200000000<br>20000000<br>200000000<br>20000000       | Port<br>Priority<br>128<br>128<br>128               | Oper P2P<br>Shared<br>Shared<br>Shared<br>Shared           | Oper Edge<br>Non-Edge<br>Non-Edge<br>Non-Edge<br>Non-Edge |
| Forwa<br>Max A<br>TP/CI<br>No.<br>1<br>2<br>3<br>4<br>5 | rd Delay: 15<br>ge: 20<br>ST Port Statu<br>Role<br>Disabled<br>Disabled<br>Disabled<br>Disabled | Path State<br>Discarding<br>Forwarding<br>Discarding<br>Discarding<br>Discarding | Port Cost<br>200000000<br>200000<br>2000000<br>2000000<br>2000000 | Port<br>Priority<br>128<br>128<br>128<br>128<br>128 | Oper P2P<br>Shared<br>Shared<br>Shared<br>Shared<br>Shared | Oper Edge<br>Non-Edge<br>Non-Edge<br>Non-Edge<br>Non-Edge |

Figure 5.30 – RSTP Information Interface

### 5.6.2 RSTP Configuration

Users can enable/disable the RSTP function and set the parameters for each port.

|                                                                                                    |                                          | RSTP                                          | •                                            |                                              |                                                                                                    |
|----------------------------------------------------------------------------------------------------|------------------------------------------|-----------------------------------------------|----------------------------------------------|----------------------------------------------|----------------------------------------------------------------------------------------------------|
| Root Priority:                                                                                                    |                                          | 32768                                         | •                                            |                                              |                                                                                                    |
| Root Hello Time:                                                                                                    |                                          | 2                                             |                                              |                                              |                                                                                                    |
| Root Fe                                                                                                    | orward Delay:                            | 15                                            |                                              |                                              |                                                                                                    |
| Root M                                                                                                    | aximum Age:                              | 20                                            |                                              |                                              |                                                                                                    |
| and the second second sec |                                          | Priority                                      | Admin PZ                                     |                                              |                                                                                                    |
| 1                                                                                                    | 200000000)                               | 128                                           | True                                         | Auto                                         | STP ▼ False ▼                                                                                      |
| 1 2                                                                                                    | 200000000)<br>0<br>0                     | 128<br>128                                    | True                                         | Auto Edg                                     | STP<br>False<br>False                                                                              |
| 1 2 3                                                                                                    | 200000000)<br>0<br>0<br>0                | 128<br>128<br>128                             | True<br>True<br>True                         | Auto<br>Auto<br>Auto                         | <ul> <li>STP</li> <li>False</li> <li>False</li> <li>False</li> </ul>                               |
| 1<br>2<br>3<br>4                                                                                                    | 200000000)<br>0<br>0<br>0<br>0<br>0      | 128<br>128<br>128<br>128<br>128               | True<br>True<br>True<br>True<br>True         | Auto<br>Auto<br>Auto<br>Auto                 | <ul> <li>STP</li> <li>False</li> <li>False</li> <li>False</li> <li>False</li> <li>False</li> </ul> |
| 1<br>2<br>3<br>4<br>5                                                                                                    | 200000000)<br>0<br>0<br>0<br>0<br>0<br>0 | 128<br>128<br>128<br>128<br>128<br>128<br>128 | True<br>True<br>True<br>True<br>True<br>True | Auto<br>Auto<br>Auto<br>Auto<br>Auto<br>Auto | STP<br>False<br>False<br>False<br>False<br>False<br>False                                          |

Figure 5.31 – RSTP Configuration Interface

| Terms                   | Value Description                                            |  |  |  |  |
|-------------------------|--------------------------------------------------------------|--|--|--|--|
| Mode                    | Users can select RSTP or MSTP function to be enabled or      |  |  |  |  |
| Mode                    | disabled before configuring the related parameters.          |  |  |  |  |
|                         | A value used to identify the root bridge. The bridge with    |  |  |  |  |
|                         | the lowest value has the highest priority and is selected as |  |  |  |  |
| Root Priority (0~61440) | the root. If any change of the value, the switch is          |  |  |  |  |
|                         | required to be reboot. The value must be multiple of         |  |  |  |  |
|                         | 4096 according to the protocol standard rule.                |  |  |  |  |
|                         | Enter a value between 1 through 10 for the time to control   |  |  |  |  |
| Root Hello Time (1~10)  | the switch to send out the BPDU packet for RSTP current      |  |  |  |  |
|                         | status checking.                                             |  |  |  |  |
| Poot Forward Dolov      | Enter a value between 4 through 30 as the number of          |  |  |  |  |
| (4, 20)                 | seconds for a port to wait before changing from its RSTP     |  |  |  |  |
| (4~30)                  | learning and listening states to the forwarding state.       |  |  |  |  |
|                         | Enter a value between 6 through 40 as the number of          |  |  |  |  |
| Root Maximum Age        | seconds a bridge waits without receiving STP                 |  |  |  |  |
| (6~40)                  | configuration messages before attempting a                   |  |  |  |  |
|                         | reconfiguration.                                             |  |  |  |  |
|                         | Enter a value from 1 through 200000000 to define the         |  |  |  |  |
| Bath Cast (0, 20000000) | path cost for the other switch from this transmitting switch |  |  |  |  |
| Fatil Cost (0~20000000) | at the specified port. When path cost insert in 0, the       |  |  |  |  |
|                         | switches will be setup as automatic data transmitting.       |  |  |  |  |
|                         | Enter a number 0 through 240 to decide which port should     |  |  |  |  |
| Priority (0~240)        | be blocked by priority in LAN.                               |  |  |  |  |
|                         | The value of priority must be the multiple of 16             |  |  |  |  |
|                         | Some of the rapid state transactions that are possible       |  |  |  |  |
|                         | within RSTP are dependent upon whether the port              |  |  |  |  |
|                         | concerned can only be connected to exactly one other         |  |  |  |  |
|                         | switch (i.e. It is served by a point-to-point LAN segment),  |  |  |  |  |
| Admin P2P               | or it can be connected to two or more switches (i.e. It is   |  |  |  |  |
|                         | served by a shared medium LAN segment).                      |  |  |  |  |
|                         | This function allows the P2P status of the link to be        |  |  |  |  |
|                         | manipulated administratively.                                |  |  |  |  |
|                         | True means P2P enabling. False means P2P disabling.          |  |  |  |  |
|                         | The port is directly connected to end stations, and it       |  |  |  |  |
| Auto Luge               | cannot create bridging loop in the network. To configure     |  |  |  |  |

|               | the port as an edge port, set the port to " <b>True</b> ". |  |  |  |
|---------------|------------------------------------------------------------|--|--|--|
|               | The port includes the STP mathematic calculation.          |  |  |  |
| Admin Non STP | True is not including STP mathematic calculation.          |  |  |  |
|               | False is including the STP mathematic calculation.         |  |  |  |
| Apply         | Click the "Apply" button to save changes.                  |  |  |  |

Figure 5.32 – RSTP Configuration Terms & Value Description

### **MSTP (Multiple Spanning Tree Protocol)**

It is defined in IEEE 802.1s, it can map a group of VLAN's into a single Multiple Spanning Tree instance (MSTI). In fact, the Spanning Tree Protocol is applied separately for a set of VLAN's instead of the whole network. Different root switches and different STP parameters can be individually configured for each MSTI. So, one link can be active for one MSTI and the other link active for the second MSTI. This enables some degree of load-balancing and generally two MSTI's are used in the network for easier implementation.

### 5.6.3 MSTI Status

Users can display the MSTI root status and port status by selecting the instance ID number from 1 to 15 by clicking on the dropdown box from the "MSTI Status" interface.

| nstance ID:                                              | 1 🔻                      |            |           |               |
|----------------------------------------------------------|--------------------------|------------|-----------|---------------|
| oot Status                                               |                          |            |           |               |
| Root Add                                                 | ress:                    |            |           |               |
| Root Prio                                                | rity:                    |            |           |               |
| Root Port                                                | :                        |            |           |               |
|                                                          |                          |            |           |               |
| Root Path                                                | Cost:                    |            |           |               |
| Root Path                                                | Cost:                    |            |           |               |
| Root Path                                                | a Cost:                  |            |           |               |
| Root Path<br>STI Port St                                 | tatus<br>Role            | Path State | Port Cost | Port Priority |
| Root Path<br>STI Port St<br>No.<br>1                     | atus<br>Role             | Path State | Port Cost | Port Priority |
| Root Path<br>STI Port St<br>No.<br>1<br>2                | i Cost:<br>tatus<br>Role | Path State | Port Cost | Port Priority |
| Root Path<br>STI Port St<br>No.<br>1<br>2<br>3           | i Cost:<br>tatus<br>Role | Path State | Port Cost | Port Priority |
| Root Path<br>ISTI Port SI<br>No.<br>1<br>2<br>3<br>4     | Cost:<br>tatus<br>Role   | Path State | Port Cost | Port Priority |
| Root Path<br>STI Port St<br>No.<br>1<br>2<br>3<br>4<br>5 | i Cost:<br>tatus<br>Role | Path State | Port Cost | Port Priority |

Figure 5.33 – MSTI Status Interface

## 5.6.4 MSTI Configuration

Users can display the MSTI root status and port status by selecting the "Instance ID" number from 1 to 15 by clicking on the dropdown box from the "MSTI Status" interface.

| STI Configuratio | n              |          |
|------------------|----------------|----------|
| Name:            | 7C:CB:0D:AD:DC | 14       |
| Revision(0-65    | 535): 0        |          |
| TI Instance      |                |          |
| Instance.        | Vlan group     | Priority |
| 1                |                | 32768 🔻  |
| 2                |                | 32768 🔻  |
| 3                |                | 32768    |
| 4                |                | 32768    |
| 5                |                | 32788    |
| e                | ·····          | 22740    |
| -                |                | 32706    |
| 7                | ·····          | 32768    |
| 8                |                | 32768    |
| 9                |                | 32768    |
| 10               |                | 32768 🔻  |
| 11               | [              | 32768    |
|                  |                | 32788    |
| 12               | <del> </del>   |          |
| 12               |                | 20780    |

Figure 5.34 – MSTI Configuration Interface

| Terms               | Value Description                                         |
|---------------------|-----------------------------------------------------------|
| MTSI Configuration  |                                                           |
| Name                | Users can insert the unique MAC address of the bridge     |
|                     | switch.                                                   |
| Revision            | User can insert the value from 0~65535                    |
| MTSI Instance       |                                                           |
| Instance No. & VLAN | There are 1~15 instance number, user can insert which     |
| Group               | VLAN Group info into the belonging Instance number        |
|                     | A value used to identify the root bridge.                 |
|                     | The bridge with the lowest value has the highest priority |
|                     | and is selected as the root.                              |
| Priority (0~61440)  | The switch is required to reboot when there's any value   |
|                     | change.                                                   |
|                     | The value must be multiple of 4096 according to the       |
|                     | protocol standard rule.                                   |

### LMP-0501 Series User Manual V1.0

| Apply | Click "Apply" button to save changes. |
|-------|---------------------------------------|
|-------|---------------------------------------|

Figure 5.35 – MSTI Configuration – Terms & Value Description

| Instance1  | Instance2 | Instance3  | Instance4  | Instance5 | Instance  | 6    |
|------------|-----------|------------|------------|-----------|-----------|------|
| Instance7  | Instance8 | Instance9  | Instance10 | Instance  | 11 Instar | ce12 |
| Instance13 | Instance1 | 4 Instance | 15         |           |           |      |
| Cost:      |           |            |            |           |           |      |
| Port1      |           | 0          |            | ]         |           |      |
| Port2      |           | 0          |            | ]         |           |      |
| Port3      |           | 0          |            | ן         |           |      |
| Port4      |           | 0          |            | ן         |           |      |
| Port5      |           | 0          |            | ו         |           |      |
| Port6      |           | 0          |            | ן         |           |      |
| Priority:  |           |            |            |           |           |      |
| Port1      |           | 1          | 28 🔻       | ]         |           |      |
| Port2      |           | 1          | 28 🔻       | ]         |           |      |
| Port3      |           | 1          | 28 🔻       | ]         |           |      |
| Port4      |           | 1          | 28 🔻       | ]         |           |      |
| Port5      |           | 1          | 28 🔻       | ]         |           |      |
| Port6      |           | 1          | 28 🔻       | ]         |           |      |

| Terms         | Value Description                                        |
|---------------|----------------------------------------------------------|
| Instance Tabs | User can select Instance Tab #1~#15 to configure each    |
|               | MSTI port "Cost" & "Priority" value.                     |
|               | User can define the path cost value from 1 through       |
| Cost          | 200000000 to the other bridge from this transmitting     |
|               | bridge at the specified port.                            |
|               | User can decide which port should be blocked by priority |
| Priority      | in LAN by select the value from 0 to 240 from the        |
|               | dropdown box.                                            |
| Apply         | Click the "Apply" button to save changes.                |
|               |                                                          |

Figure 5.37 – MSTI Port Configuration Terms & Value Description

## 5.7.802.1Q VLAN

A Virtual LAN (VLAN) is a logical network grouping that limits the broadcast domain, which allows a user to isolate network traffic. Only the members of the VLAN will receive traffic from the same members of VLAN. Basically, creating a VLAN from a switch is logically equivalent of reconnecting a group of network devices to another Layer 2 switch. However, all the network devices are still physically plugged into the same switch.

The switch supports port-based and 802.1Q (tagged-based) VLAN. The default configuration of VLAN operation mode is at "**802.1Q**".

### 5.7.1 802.1Q VLAN settings

Tagged-based VLAN is an IEEE 802.1Q specification standard, and it is possible to create a VLAN across devices from different switch venders. IEEE 802.1Q VLAN uses a technique to insert a "tag" into the Ethernet frames. Tag contains a VLAN Identifier (VID) that indicates the VLAN numbers.

Ports in a port-based VLAN are referred to as untagged ports and the frames received on the ports as untagged frames. The names derive from the fact that the frames received on a port do not contain any information that indicates VLAN membership, and that VLAN membership is determined solely by a port's PVID.

All of Antaira's industrial managed switches' have a default VLAN setting set to "none" for each port, so the users can login to the VLAN setting interface to create a VLAN Group name and choose "Tag" or "Untag" for each port.

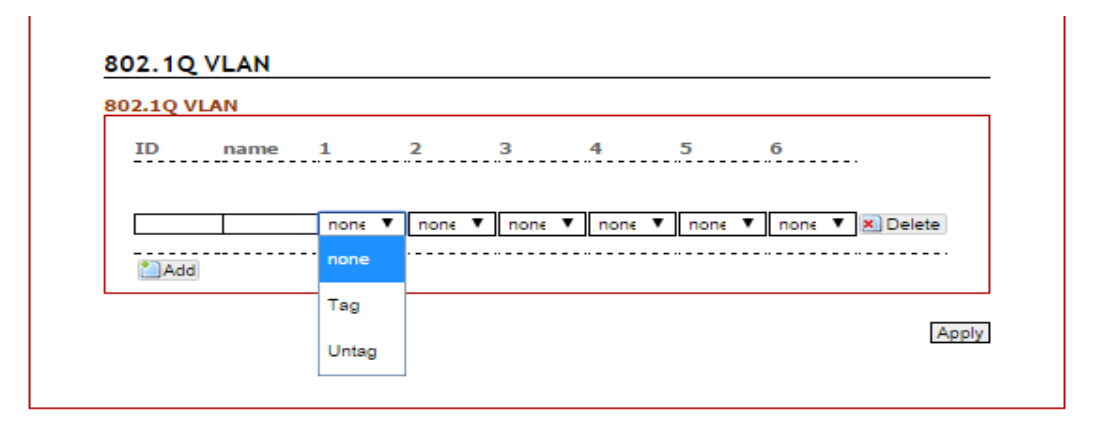

Figure 5.38 – 802.1Q VLAN Settings Interface

### 5.7.2 802.1Q VLAN Settings

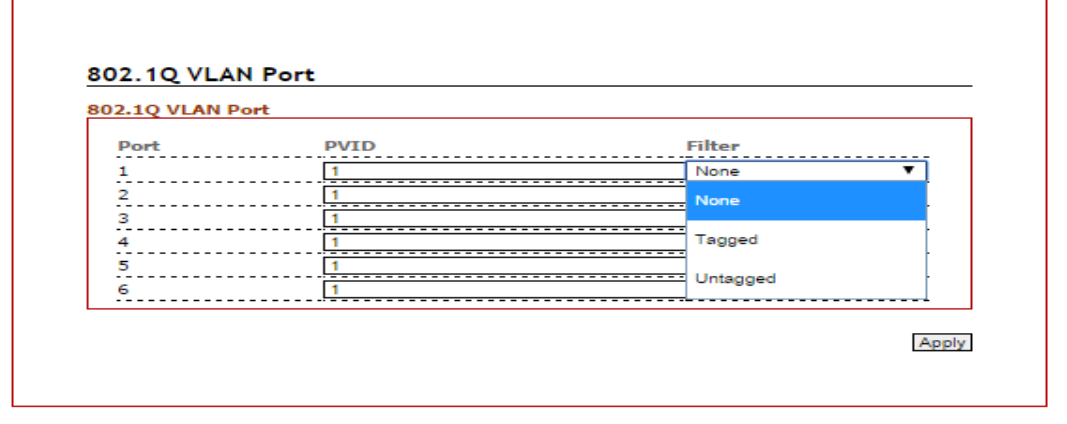

| Terms  | Value Description                                         |
|--------|-----------------------------------------------------------|
| PVID   | Users can assign a Port VLAN ID for each port             |
|        | Users can choose any port be "Tagged" or "Untagged".      |
|        | Tagged VLAN: set the tagged PVIDs to carry different      |
| Filter | VLAN frames to other switch.                              |
|        | Untagged VLAN: set the port PVID for untagged devices     |
|        | that connect to the port. The range of PVID is 1 to 4094. |
| Apply  | Click the "Apply" button to save changes.                 |

| ł | -igure 5.39 – | 802.1Q | VLAN | Settings | Interface |
|---|---------------|--------|------|----------|-----------|
|   |               |        |      |          |           |

Figure 5.40 – 802.1Q VLAN settings Terms & Value Description

## 5.8. IGMP Snooping

The Internet Group Management Protocol (IGMP) is a communications protocol used to manage the membership of Internet Protocol multicast groups. IGMP is used by IP hosts and adjacent multicast routers to establish multicast group memberships.

When IGMP snooping is enabled in a switch, it analyzes all the IGMP packets between hosts connected to the switch and multicast routers in the network. When a switch receives an IGMP report for a given multicast group from a host, the switch adds the host's port number to the multicast list for that group. When the switch hears an IGMP leave, it removes the host's port from the table entry.

IGMP snooping can reduce multicast traffic from streaming and other bandwidth intensive IP applications more effectively. A switch using IGMP snooping will only forward multicast traffic to the hosts in that traffic. This reduction of multicast traffic reduces the packet processing at the switch (at the cost of needing additional memory to handle the multicast tables) and also decreases the workload at the end hosts since their network cards (or operating system) will not

receive and filter all the multicast traffic generated in the network.

IGMP has 3 versions, IGMP v1, v2, and v3, and support query group up to 256 groups.

### 5.8.1 IGMP Settings

| IGMP Snooping Enable:      |     |
|----------------------------|-----|
|                            |     |
| Querier Enable:            |     |
| Query Interval(s)          | 125 |
| Query Max Response Time(s) | 10  |
|                            |     |
|                            | And |

Figure 5.41 – IGMP Snooping Settings Interface

| Terms                   | Value Description                                     |
|-------------------------|-------------------------------------------------------|
| IGMP Protocol           | Check the box to enable or disable IGMP Snooping.     |
|                         | Switch will be IGMP querier or not. There should have |
| Querier                 | the existing one and only one IGMP querier in an      |
|                         | IGMP application – up to 256 Groups                   |
| Query Interval          | The frequency at which the querier sends query        |
|                         | messages.                                             |
| Query Max Response Time | The maximum response time advertised.                 |
| Apply                   | Click the "Apply" button to save changes.             |

Figure 5.42 – IGMP Snooping Settings Terms & Value Description

### 5.8.2 IGMP Snooping Status Table

Multicast filtering is the system by which end stations only receive multicast traffic if they register to join specific multicast groups. With multicast filtering, network devices only forward multicast traffic to the ports that are connected to registered end stations.

| MP SNOOPING TABLE |      |
|-------------------|------|
| Group             | Port |
| 239.0.0.1         | 1,3  |
| 239.0.0.2         | 1    |
| 239.0.0.3         | 1    |

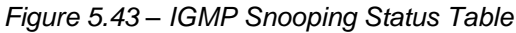

## 5.9 QoS (Traffic Prioritization)

Network traffic is always unpredictable and the only basic assurance that can be offered is the best effort traffic delivery. To overcome this challenge, Quality of Service (QoS) is applied throughout the network. This ensures that network traffic is prioritized according to specified criteria and receives preferential treatments.

Traffic Prioritization includes three modes: port base, 802.1p/COS, and TOS/DSCP. By using the traffic prioritization function, users can classify the traffic into four classes for differential network applications. All of Antaira's industrial managed switches support the four priority queues.

### 5.9.1 QoS Classification

| Queue Scheduling | Weighted <b>V</b> |
|------------------|-------------------|
| Trust Mode:      |                   |
| Port 1           | DSCP V            |
| Port 2           | DSCP V            |
| Port 3           | DSCP V            |
| Port 4           | DSCP V            |
| Port 5           | DSCP V            |
| Port 6           | DSCP V            |
| Default Cos:     |                   |
| Port 1           | 0 🔻               |
| Port 2           | 0 🔻               |
| Port 3           | 0 🔻               |
| Port 4           | 0 🔻               |
| Port 5           | 0 🔻               |
| Port 6           | 0 🔻               |

LMP-0501 Series User Manual V1.0

| Terms            | Value Description                                            |
|------------------|--------------------------------------------------------------|
|                  | Users can set it as "Weighted" or "Strict".                  |
|                  | Weighted Mode: An 8, 4, 2, 1 weighting is applied to         |
| Quouo Schoduling | each round robin priority queue.                             |
| Queue Scheduling | Strict Mode: It gives egress queues with higher priority to  |
|                  | be transmitted first before lower priority queues are        |
|                  | serviced. "                                                  |
|                  | User can select the trust mode with either DSCP or           |
|                  | Cos.                                                         |
|                  | When <b>DSCP</b> is selected, only trusted DSCP              |
|                  | (Differentiated Services Code Point) values are mapped to    |
|                  | a specific QoS class and drop precedence level (DPL).        |
| Trust Mode       | Frames with untrusted DSCP values are treated as non-IP      |
| Trust mode       | frames.                                                      |
|                  | CoS: (Class Of Service) is well known as 802.1p. It          |
|                  | describes that the output priority of a packet is determined |
|                  | by user priority field in 802.1Q VLAN tag. The priority      |
|                  | value is supported 0to7COS value map to 4 priority           |
|                  | queues: Highest, SecHigh, SecLow, and Lowest.                |
|                  | User can set each port's priority queue from 0 to 7 by       |
| Default Cost     | clicking from dropdown box; of which 0 is the Highest, and   |
|                  | 7 is the lowest.                                             |
| Apply            | Click the "Apply" button to save changes.                    |

Figure 5.45 – QoS Classification Terms & Value Description

## 5.9.2 CoS Mapping

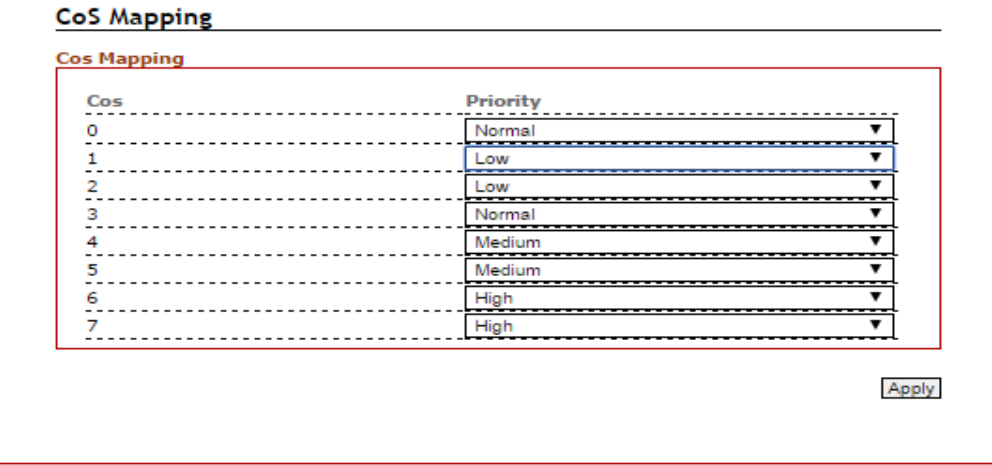

Figure 5.46 – CoS Mapping Interface

| Terms | Value Description                                       |
|-------|---------------------------------------------------------|
|       | Users can assign each port a CoS value from 0 to 7.     |
|       | According to the IEEE 802.1p, users can define each CoS |
|       | value in 4 priority queues: from Low to Normal, Medium, |
|       | and High.                                               |
| Apply | Click the "Apply" button to save changes.               |

Figure 5.47 – QoS Mapping Terms & Value Description

### 5.9.3 ToS Mapping

ToS is an acronym for Type of Service. It is implemented as the IPv4 ToS priority control. It is fully decoded to determine the priority from the 6-bit ToS field in the IP header. The most significant 6 bits of the ToS field are fully decoded into 64 possibilities, and the singular code that results is compared against the corresponding bit in the IPv4 ToS priority control bit (0~63).

| Tos      | Priority | Tos      | Priority | Tos      | Priority | Tos      | Priority |
|----------|----------|----------|----------|----------|----------|----------|----------|
| 0x00(0)  | O(Low V  | 0×40(16) | 1(Nor ¥  | 0x80(32) | 2(Mec ¥  | 0xC0(48) | 3(High ¥ |
| 0×04(1)  | O(Low V  | 0×44(17) | 1(Nor ▼  | 0×84(33) | 2(Mec ▼  | 0xC4(49) | 3(High 🔻 |
| 0x08(2)  | O(Low V  | 0x48(18) | 1(Nor ¥  | 0×88(34) | 2(Mec V  | 0xC8(50) | 3(High ¥ |
| 0x0C(3)  | O(Low V  | 0x4C(19) | 1(Nor ¥  | 0×8C(35) | 2(Mec ▼  | 0×CC(51) | 3(High ¥ |
| 0x10(4)  | O(Low V  | 0×50(20) | 1(Nor V  | 0×90(36) | 2(Mec V  | 0XD0(52) | 3(High 🔻 |
| 0x14(5)  | O(Low V  | 0x54(21) | 1(Nor V  | 0x94(37) | 2(Mec V  | 0xD4(53) | 3(High ¥ |
| 0x18(6)  | 0(Low V  | 0×58(22) | 1(Nor ¥  | 0×98(38) | 2(Mec Y  | 0×D8(54) | 3(High ¥ |
| 0x1C(7)  | O(Low V  | 0×5C(23) | 1(Nor V  | 0×9C(39) | 2(Mec V  | 0×DC(55) | 3(High ¥ |
| 0x20(8)  | O(Low V  | 0×60(24) | 1(Nor V  | 0xA0(40) | 2(Mec V  | 0×E0(56) | 3(High ¥ |
| 0×24(9)  | O(Low V  | 0×64(25) | 1(Nor V  | 0xA4(41) | 2(Mec V  | 0×E4(57) | 3(High ▼ |
| 0x28(10) | O(Low V  | 0×68(26) | 1(Nor ▼  | 0×A8(42) | 2(Mec ▼  | 0×E8(58) | 3(High ▼ |
| 0x2C(11) | O(Low V  | 0×6C(27) | 1(Nor ▼  | 0xAC(43) | 2(Mec V  | 0×EC(59) | 3(High 🔻 |
| 0×30(12) | O(Low V  | 0×70(28) | 1(Nor V  | 0×B0(44) | 2(Mec V  | 0×F0(60) | 3(High ▼ |
| 0x34(13) | O(Low V  | 0×74(29) | 1(Nor ▼  | 0×B4(45) | 2(Mec Y  | 0×F4(61) | 3(High ▼ |
| 0x38(14) | O(Low V  | 0×78(30) | 1(Nor V  | 0×B8(46) | 2(Mec V  | 0×F8(62) | 3(High ▼ |
| 0x3C(15) | O(Low V  | 0×7C(31) | 1(Nor V  | 0×BC(47) | 2(Mec V  | 0×FC(63) | 3(High ▼ |

Figure 5.48 – ToS Mapping Interface

| Terms | Value Description                                                                                           |
|-------|----------------------------------------------------------------------------------------------------|
| ToS   | User can assign each ToS value with 4 priority queues form 0 (Low) to 1 (Normal), 2 (Medium), and 3 (High). |
| Apply | Click the "Apply" button to save changes.                                                                   |

Figure 5.49 – ToS Mapping Terms & Value Description

## **5.10 Port Mirroring**

Enable or disable the mirroring feature. When enabled, a copy of matched frames will be mirrored to the destination port specified in the port mirroring interface.

| Port Mirror Mode:  | 8      |  |
|--------------------|--------|--|
| Go To Interface:   | None 🔻 |  |
| Monitor Direction: | None V |  |
| Source Port:       |        |  |
| Port1              |        |  |
| Port2              | 0      |  |
| Port3              |        |  |
| Port4              | 0      |  |
| Port5              | 0      |  |
| Port6              | 0      |  |
|                    |        |  |

Figure 5.50 – Port Mirroring Configuration Interface

| Terms             | Value Description                                                                            |
|-------------------|----------------------------------------------------------------------------------------------|
| Port Mirror Mode  | Enable Port Mirroring function by checking the box                                           |
| Go To Interface   | Users can use the dropdown box to choose the destination port as "Port to mirror on" feature |
| Monitor Direction | Users can select the monitor direction from the dropdown box by "Tx", "Rx", or "Tx/Rx".      |
| Source Port       | Users can decide any particular port as the source port(s) will require port mirroring.      |
| Apply             | Click the "Apply" button to save changes.                                                    |

Figure 5.51 – Port Mirroring Terms & Value Description

### 5.11 SNMP

Simple Network Management Protocol (SNMP) is the protocol developed to manage nodes (servers, workstations, routers, switches and hubs etc.) on an IP network. SNMP enables network administrators to manage network performance, find and solve network problems, and plan for network growth. Network management systems learn of problems by receiving traps or change notices from network devices implementing SNMP.

### 5.11.1 SNMP Agent

| MP                       |         |
|--------------------------|---------|
| Enable SNMP:             | 8       |
| Read-Only Community      | public  |
| Read and Write Community | private |

Figure 5.52 – SNMP Agent Setup Interface

| Terms               | Value Description                                   |
|---------------------|-----------------------------------------------------|
| Enable SNMP         | Enable SNMP function by check the box               |
| Read-only Community | User can release the SNMP to public for "read-only" |
| Apply               | Click "Apply" button to save changes.               |

Figure 5.53 – SNMP Agent Interface Terms & Value Description

### 5.11.2 SNMP Trap Setting

| 1P                   |        |  |
|----------------------|--------|--|
| Enable SNMP Trap:    |        |  |
| Trap Destination IP: |        |  |
| Community:           | public |  |

Figure 5.54 – SNMP Trap Setting

| Terms               | Value Description                                                        |
|---------------------|--------------------------------------------------------------------------|
| Enable SNMP Trap    | Enable theSNMP Trap function by checking the box.                        |
| Trap Destination IP | Users could insert the Server IP address as Trap<br>Destination IP info. |
| Community           | Users can release the SNMP to public for "read-only".                    |
| Apply               | Click the "Apply" button to save changes.                                |

Figure 5.55 – SNMP Trap Settings Terms & Value Description

## 5.12 System Warning

System warning function is very important for managing a switch. Users can manage the switch by "Syslog", "System Event Log", and "Email Server" setup for Advanced Notice in any event type, "Event Type Selection", and "Fault Alarm" setting. By setting up all these system warning features, users will receive the in-advanced warning message through email, whenever any event occurs. It definitely increases the flexibility and capability for the users to monitor the remote site network and device statuses.

## 5.12.1 Syslog Setting

The SYSLOG is a protocol to transmit event notification messages across networks.

| Svslog Setting            |             |                                     |
|---------------------------|-------------|-------------------------------------|
| SYSLOG                    |             |                                     |
| SYSLOG Mode:              | Disable 🔻   | )                                   |
| SYSLOG Server IP Address: | Disable     | ]                                   |
|                           | Local Only  |                                     |
|                           | Remote Only | Apply                               |
|                           | USB Only    |                                     |
|                           | All         | Figure 5.56 – Syslog Setting Interl |

| Terms                    | Value Description                                     |
|--------------------------|-------------------------------------------------------|
|                          | Disable: Disable SYSLOG.                              |
|                          | Local Only: Log to local system.                      |
|                          | Remote Only: Log to a remote SYSLOG server.           |
|                          | USB Only: Log and store SYSLOG data and warning       |
|                          | file to USB storage device through built-in USB Port; |
| SYSLOG Mode              | and the file name is "message"                        |
|                          | All: Log to all local server / USB port, and remote   |
|                          | SYSLOG server at the same time.                       |
|                          | Notice that there is one log in local server or USB   |
|                          | port. If USB presented, it will log to USB storage.   |
|                          | Otherwise it logs to local server.                    |
| SYSLOG Server IP Address | Insert remote SYSLOG server IP address                |
| Apply                    | Click the "Apply" button to save changes.             |

Figure 5.57 – SYSLOG Setting Terms & Value Description

### 5.12.2System Event Log

Users can view and display the system event log by clicking the "Apply" button on the right bottom corner of the interface. Then, the system event logs will display within the SYSLOG LIST window. The SYSLOG LIST will contain up to 5 pages of system event log information. Users also can click the "Refresh" button to have the most updated system event logs information to display.

| SLOG LIST |  |  |   |   |
|-----------|--|--|---|---|
|           |  |  |   | - |
|           |  |  |   |   |
|           |  |  |   |   |
|           |  |  |   |   |
|           |  |  |   |   |
|           |  |  |   |   |
|           |  |  |   |   |
|           |  |  |   |   |
|           |  |  |   |   |
|           |  |  |   |   |
|           |  |  |   |   |
|           |  |  |   |   |
|           |  |  |   |   |
|           |  |  |   |   |
|           |  |  |   |   |
|           |  |  |   |   |
|           |  |  |   |   |
|           |  |  |   |   |
|           |  |  |   |   |
|           |  |  |   |   |
|           |  |  |   |   |
|           |  |  |   | 2 |
| Refresh   |  |  |   |   |
| Page.1    |  |  | • | 1 |
|           |  |  |   |   |

Figure 5.58 – System Event Logs Interface

### 5.12.3 SMTP Setting

The Simple Mail Transfer Protocol (SMTP) is for e-mail transmission across the Internet.

| E-mail Alert:               | Disable 🔻 |
|-----------------------------|-----------|
| SMTP Server Address:        |           |
| Sender E-mail Address:      |           |
| Mail Subject:               |           |
| Authentication:             | •         |
| Username:                   |           |
| Password:                   | <i>a</i>  |
| Recipient E-mail Address 1: |           |
| Recipient E-mail Address 2: |           |
| Recipient E-mail Address 3: |           |
| Recipient E-mail Address 4: |           |
| Recipient E-mail Address 4: |           |

Figure 5.59 – SMTP Setting Interface

| Torms               | Value Description                                            |
|---------------------|--------------------------------------------------------------|
| Terms               |                                                              |
| E-mail Alert        | Enable/Disable transmission system warning events by e-mail. |
|                     |                                                              |
| SMTP Server Address | Setting up the mail server IP address.                       |
| Sender E-mail       | Set up the email account to send the alert.                  |
| Address             |                                                              |
| Mail Subject        | The subject of the mail.                                     |
|                     | Check the box to enable the Authentication function          |
| Authentication      | Username: the authentication username.                       |
|                     | Password: the authentication password.                       |
| Recipient E-mail    | User can setup up to 4 recipient E-mail addresses to receive |
| Address(es)         | any system warning message.                                  |
| Apply               | Click the "Apply" button to save changes.                    |

Figure 5.60 – SMTP Setting Terms & Value Description

### 5.12.4 Event Selection

Users can select any event type through the "Event Selection" interface, such as "System Cold Start", any ports' "Link Up", "Link Down", "Link Up & Link Down" and send the system warning massage to either SYSLOG or SMTP, or both at the same time. After the event selection, users can click the "Apply" button to save changes.

| Event              | SYSLOG  | SMTP      |       |
|--------------------|---------|-----------|-------|
| System Cold Start: |         |           |       |
| ENT SELECTION P    | ORT     | SMTD      |       |
| 1                  | Disable |           | •     |
| 2                  | Disable | Disable   | ····· |
| 3                  | Disable | ▼ Disable | •     |
| 4                  | Disable | Disable   | •     |
| 5                  | Disable | ▼ Disable | •     |
| 6                  | Disable | ▼ Disable | •     |

Figure 5.61 – Event Selection Setting Interface

### 5.12.5 Fault Alarm

When any selected fault event has occurred, the fault LED of the switch's front panel will light up and the electric relay will signal at the same time. Users can check the checkbox of any "Fault Alarm" type, such as power failure, port link down or broken through the "Fault Alarm" setting interface to trigger this function.

| Power1 Failure:         |  |  |
|-------------------------|--|--|
| Power2 Failure:         |  |  |
| Port1 Link Down/Broken: |  |  |
| Port2 Link Down/Broken: |  |  |
| Port3 Link Down/Broken: |  |  |
| Port4 Link Down/Broken: |  |  |
| Port5 Link Down/Broken: |  |  |
| Port6 Link Down/Broken: |  |  |
|                         |  |  |

Figure 5.62 – Event Selection Setting Interface

## 5.13 MAC Table

The MAC address table is the filtering database that supports queries by the forwarding process, as to whether a frame received by a given port with a given destination MAC address is to be forwarded through a given potential transmission port.

### 5.13.1 MAC Address Table

| AC Address T | able              |          |      |
|--------------|-------------------|----------|------|
| VID          | Mac               | Туре     | Port |
| 1            | 00:00:21:ff:ff:ff | learning | 2    |
| 1            | 00:20:4a:ea:70:d3 | learning | 2    |
| 1            | 00:30:ab:26:cb:04 | learning | 2    |
| 1            | 00:50:7f:47:22:8a | learning | 2    |
| 1            | 01:00:5e:00:01:3c | static   | 2    |
| 1            | 01:00:5e:7f:ff:fa | static   | 2    |
| 1            | 10:bf:48:5a:b4:0d | learning | 2    |
| 1            | 1c:af:f7:7c:5b:f6 | learning | 2    |
| 1            | 30:85:a9:a7:9d:63 | learning | 2    |
| 1            | 30:85:a9:a8:05:bb | learning | 2    |
| 1            | 44:6d:57:47:27:04 | learning | 2    |
| 1            | 48:5b:39:d1:1f:06 | learning | 2    |
| 1            | 54:53:ed:af:5c:bd | learning | 2    |
| 1            | 7c:cb:0d:08:01:5e | learning | 2    |
| 1            | e0:3f:49:e7:44:c2 | learning | 2    |
| 1            | ec:43:f6:6f:90:fd | learning | 2    |
| 1            | f4:ce:46:c8:01:9f | learning | 2    |

### 5.13.2 MAC Table Configuration

Users can check the checked box of each port and insert the port's VID and MAC address of the device that is connected to that port, then click the "Add" button to continue adding other ports' information. Click the "Apply" button to save all the settings.

|      | <br>    |       |         |             |
|------|---------|-------|---------|-------------|
|      |         |       |         |             |
|      |         |       |         | 🙁 Delete    |
| <br> | <br>0 0 | 0 0 0 | 0 0 0 0 | 0 0 0 0 0 0 |

Figure 5.64 – MAC Table Setting Interface

## 5.14 Maintenance

Under the maintenance section, users can execute updated firmware upgrades, system reboots, and reset the system to factory default.

### 5.14.1 Upgrade

Antaira is continuously developing new functions and features for specific application requirements for the industrial managed switches. Users can download the latest firmware from Antaira's website and store it within their local PC, server, or USB drive.

| IRMWARE UPGRADE      |                            |         |
|----------------------|----------------------------|---------|
| Image:               | Choose File No file chosen | Upgrade |
| ISB FIRMWARE UPGRADE |                            |         |
| Image:               |                            | Upgrade |

Figure 5.66 – Firmware Upgrade Interface

| Terms            | Value Description                                             |
|------------------|---------------------------------------------------------------|
|                  | Users can click the "Choose File" button to select the latest |
| FIRMWARE UPGRADE | firmware from the local PC, or Server; then click the         |
|                  | "Upgrade" button to have the switch be updated.               |
| USB FIRMWARE     | Fill in the folder and filename and click the 'Upgrade'       |
| UPGRADE          | button. If the folder or filename does not exist, the system  |
|                  | will return an error. If it succeeds, the system will reboot. |
|                  | Ex: file1, / folder /file2.                                   |

Figure 5.66 – Firmware Upgrade Setting Terms & Value Description

### 5.14.2 Reboot

Users can click the "Apply" button under the "Reboot" interface to reboot the switch.

| Reboot                                      |
|---------------------------------------------|
| Reboots the operating system of your device |
| Apply Cancel                                |

### 5.14.3 Default

Figure 5.67 – Switch Reboot Interface

Users can reset the switch to "Factory Default" by clicking the "Apply" button under the default interface.

| Reset Factory Default                |
|--------------------------------------|
| Reset factory default of your device |
| Apply Cancel                         |

Figure 5.68 – Reset Factory Default Interface

## 5.15 Configuration

Under the "Configuration" section, users can save all the settings that have been configured, backed up and stored to a local PC, Server, or a USB storage device through the built-in USB port.

Users can use the USB port feature to execute the "Auto Load" function to boot the switch's

configuration that has been saved within the USB storage device, or users can utilize this function to "Auto Load" the configuration to other switches, and those switches would require the same configuration settings.

Users can keep the USB storage device plugged in with the switch to enable the USB "Auto Backup" function to allow the switch's configuration settings to backup to the USB storage device whenever users makes and save configuration settings.

### 5.15.1 Save

Users can click the "Save" button under the "SAVE CONFIGURATION" interface, once all the settings had been configured.

| AVE CONFIGURATION   |      |  |
|---------------------|------|--|
| Save Configuration: | Save |  |

Figure 5.69 – Save Setting Interface

### 5.15.2 Backup & Store

| Backup Configuration:       | Backup                     |        |
|-----------------------------|----------------------------|--------|
| Upload Configuration:       | Choose File No file chosen | Upload |
| 3 MANAGEMENT                |                            |        |
| Save Running Config To USB: |                            | Backup |
| Save Startup Config To USB: |                            | Backup |
| Upload Config From USB:     |                            | Upload |

Figure 5.70 – Backup & Restore Setting Interface

#### LMP-0501 Series User Manual V1.0

| Terms                      | Value Description                                            |
|----------------------------|--------------------------------------------------------------|
| CONFIGURATION MANAGEMI     | NET                                                          |
|                            | By clicking the "Backup" button, it allows the user to       |
| Backup Configuration       | backup the switch configuration setting to their local PC    |
|                            | or server.                                                   |
|                            | Users can click the "Choose File" button to select the       |
| Upload Configuration       | saved configuration file from local PC or server, then       |
|                            | click the "Upload" the settings to the switch.               |
| USB Management             |                                                              |
|                            | Fill in the folder and filename and click the button for     |
| Save Punning Config to USB | Backup. If the folder or filename does not exist, the        |
|                            | system will generate it automatically. Ex: file1, / folder   |
|                            | /file2.                                                      |
|                            | Fill in the folder and filename and click the button for     |
| Save Startun Config to USB | Backup. If the folder or filename does not exist, the        |
| Save Startup Coming to OSD | system will generate it automatically. Ex: file1, / folder   |
|                            | /file2.                                                      |
|                            | Fill in the folder and filename and click the button for     |
| Unload Config from USB     | Upload. If the folder or filename does not exist, the        |
|                            | system will return an error. If it succeeds, the system will |
|                            | reboot. Ex: file1, / folder /file2.                          |

Figure 5.71 – Backup & Restore Setting Terms & Value Description

## 5.15.3 Auto Load & Backup

| USB Auto Load:  USB Auto Backup: | to Load and Backup |    |    |
|----------------------------------|--------------------|----|----|
| USB Auto Backup:                 | USB Auto Load:     | ×. |    |
|                                  | USB Auto Backup:   |    |    |
|                                  |                    |    |    |
|                                  |                    |    | Ap |

Figure 5.72 – USB Auto Load and Backup Setting Interface

| Terms           | Value Description                                                |
|-----------------|------------------------------------------------------------------|
|                 | Select USB Auto Load, it can auto load the startup file from the |
| LICD Auto Lood  | USB to the Switch. And the file name is "switch-[MAC             |
| USB Auto Load   | ADDRESS].cfg", if the file doesn't exist, it will find "switch-  |
|                 | config.cfg". If all of them don't exist, it does not work.       |
|                 | Select USB Auto Backup, it can auto Backup running-config file   |
| USB Auto Backup | from the Switch to the USB. And the file name is "startup-       |
|                 | config".                                                         |

Figure 5.73 – USB Auto Load and Backup Setting Terms & Value Description

## 5.16 Logout

Users can logout of the web console interface by pointing at and clicking 'logout' from the menu.

# 6. Command Line Interface Management

## 6.1 About CLI Management

Besides WEB-based management, LMP-0501 series also supports CLI management. Users can use the console or telnet to manage the switch by CLI.

### CLI Management by RS-232 Serial Console (115200, 8, none, 1, none)

Before configuring with an RS-232 serial console, use an RJ45 to DB9-F cable to connect the switches' RS-232 Console port to the PC's COM port.

Follow the steps below to access the console via **RS-232 serial cable**.

#### Step 1:

From the Windows desktop, click on Start -> Programs -> Accessories -> Communications -> Hyper Terminal.

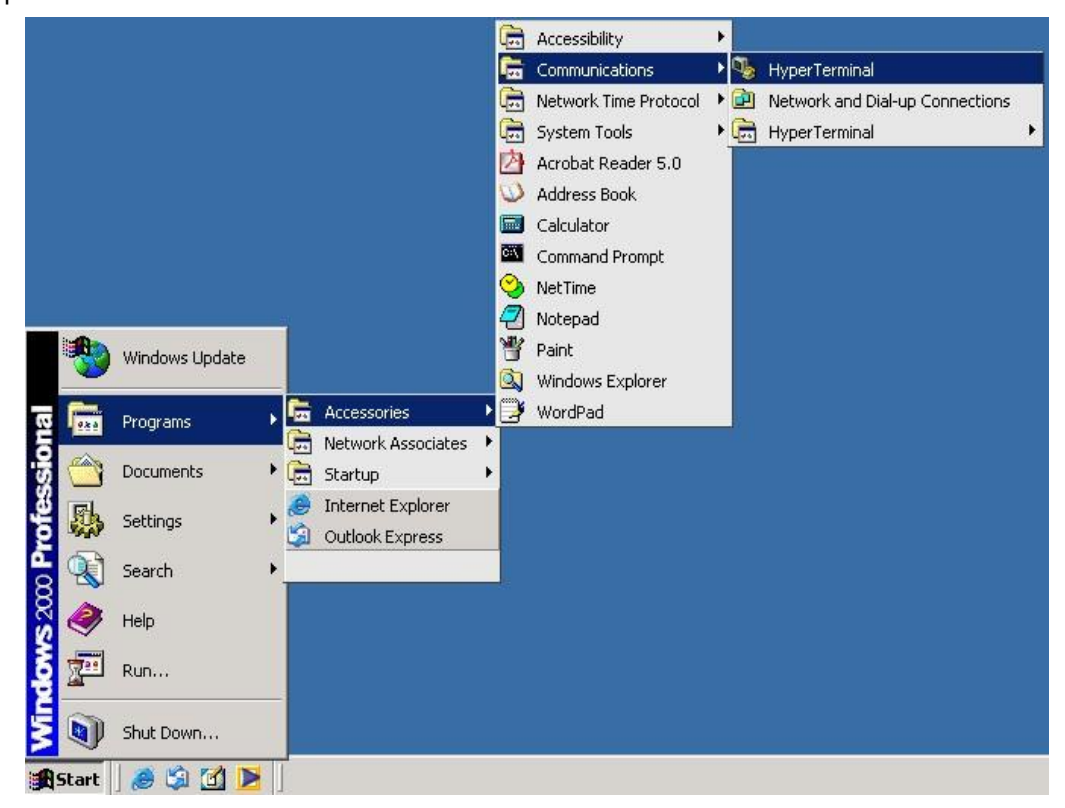

#### Step 2:

Input a name for the new connection.

| File Edit View C | all Transfer Help | Comm<br>Ente<br>Nam<br>Icor | ection Description<br>New Connection<br>er a name and choose<br>ne: | an icon for | the connecti | er: |  |
|------------------|-------------------|-----------------------------|---------------------------------------------------------------------|-------------|--------------|-----|--|
|                  |                   |                             |                                                                     |             |              |     |  |

### Step 3:

Select the COM port number.

| HyperTermil       File     Edit       View     Call       Trans | at                                                                                                    |  |
|-----------------------------------------------------------------|----------------------------------------------------------------------------------------------------|--|
|                                                                 | Connect To  (X)  Enter details for the phone number that you want to dial:  Country/region: Taiwan (886)  Arga code:  Phone number:  Cognect using:  Cognect using:  CMM Cancel |  |
| Disconnected A                                                  | to detect Auto detect SCROLL CAPS NUM Capture Print echo                                                                                                    |  |

### Step 4:

The COM port property settings are as follows: 115200 for "Bits per second", 8 for "Data bits", None for Parity, 1 for "Stop bits" and none for "Flow control".

| Character Street Street |                             |
|----------------------------------------------------------------------------------------------------|-----------------------------|
| F COM1 Properties                                                                                                    |                             |
| Port Settings                                                                                                    |                             |
| Bits per second:       115200         Data bits:       8         Parity:       None         Stop bits:       1         Flow controt:       None         Restore Defaults                                                                                                    |                             |
|                                                                                                    |                             |
| Disconnected Auto detect Auto detect SCROLL                                                                                                    | CAPS NUM Capture Print echo |

#### Step 5:

The Console login screen will appear. Use the keyboard to enter the Username and Password, then press "**Enter**".

| User Access Verification     |  |
|------------------------------|--|
| Username: admin<br>Password: |  |
| SWES≻ en                     |  |
| SWES# configure terminal     |  |

#### CLI Management by Telnet

Users can use "TELNET" to configure the switches.

The default value is below:

- IP Address: **192.168.1.254**
- Subnet Mask: 255.255.255.0
- Default Gateway: none
- User Name: admin
- Password: admin

Follow the steps below to access the console via Telnet.

#### Step 1:

Enter the Telnet IP address of the switch from the Windows "Run" command.

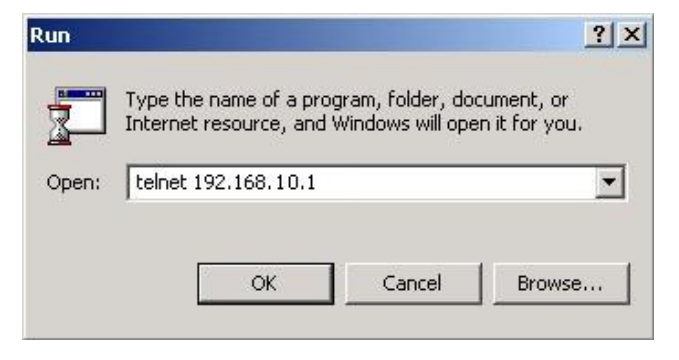

### Step 2:

The Login screen will appear. Use the keyboard to enter the Username and Password, and then press "Enter"

| User Access Verification     |  |
|------------------------------|--|
| Username: admin<br>Password: |  |
| S₩ES> en                     |  |
| SWES# configure terminal     |  |

### **Commander Groups**

| Group  | Command                         | Mode      |
|--------|---------------------------------|-----------|
|        | hostname [Switch]               | configure |
|        | system location [none]          | configure |
|        | system contact [none]           | configure |
|        | no system location              | configure |
|        | no system contact               | configure |
|        | show system uptime              | configure |
| System | show system mac                 | configure |
|        | show system version firmware    | configure |
|        | show system version loader      | configure |
|        | show environment power 1        | configure |
|        | show environment power 2        | configure |
|        | show environment temperature    | configure |
|        | admin username admin            | configure |
|        | admin password admin            | configure |
|        | boot host dhcp                  | configure |
|        | ip address [ip_addr] [ip_mask]  | configure |
|        | ip default-gateway [ip_router]  | configure |
|        | ip name-server [ip_addr_string] | configure |
|        | no boot host dhcp               | configure |
|        | no ip default-gateway           | configure |
| IP     | no ip name-server               | configure |
|        | show boot host dhcp             | configure |
|        | show ip address                 | configure |

|      | show ip default-gateway                              | configure |
|------|------------------------------------------------------|-----------|
|      | show ip name-server                                  | configure |
|      | show ip mode                                         | configure |
|      | ntp time update                                      | configure |
|      | ntp client enable                                    |           |
|      | ntp client timeserver [ip_addr_string]               | configure |
|      | clock set [hh:mm:ss] [day] [month] [year]            | configure |
|      | clock timezone [area] [city]                         | configure |
|      | ntp sync schedule enable                             | configure |
|      | ntp sync minute [time]                               | configure |
|      | ntp sync hour [time]                                 | configure |
|      | ntp sync day [time]                                  | configure |
|      | ntp sync month [time]                                | configure |
|      | ntp sync weekly [time]                               | configure |
|      | no ntp client enable                                 | Configure |
|      | no ntp client timeserver                             | configure |
| Time | no clock timezone                                    | configure |
|      | no ntp sync schedule enable                          | configure |
|      | no ntp sync minute                                   | configure |
|      | no ntp sync hour                                     | configure |
|      | no ntp sync day                                      | configure |
|      | no ntp sync month                                    | configure |
|      | no ntp sync weekly                                   | configure |
|      | show ntp client enable                               | configure |
|      | show ntp client timeserver                           | configure |
|      | show clock timezone                                  | configure |
|      | show ntp sync schedule enable                        | configure |
|      | show ntp sync minute                                 | configure |
|      | show ntp sync hour                                   | configure |
|      | show ntp sync day                                    | configure |
|      | show ntp sync month                                  | configure |
|      | show ntp sync weekly                                 | configure |
|      | speed [auto   10   100   1000]                       | interface |
| Port | duplex [auto   full   half]                          | interface |
|      | flowcontrol <receive> [on   off   desired]</receive> | interface |

|      | name [string]                                                 | interface |
|------|---------------------------------------------------------------|-----------|
|      | shutdown                                                      | interface |
|      | no speed                                                      | interface |
|      | no duplex                                                     | interface |
|      | no flowcontrol                                                | interface |
|      | no name                                                       | interface |
|      | no shutdown                                                   | interface |
|      | show speed                                                    | interface |
|      | show duplex                                                   | interface |
|      | show flowcontrol                                              | interface |
|      | show administrate                                             | interface |
|      | show name                                                     | interface |
|      | show link status                                              | interface |
|      | show link state                                               | interface |
|      | show link speed                                               | interface |
|      | show duplex                                                   | interface |
|      | show link rx                                                  | interface |
|      | show link tx                                                  | interface |
|      | show link summary                                             | interface |
|      | show interface transceiver                                    | interface |
|      | name [vlan_name]                                              | vlan      |
|      | member [member_portlist] [ <untag_portlist>]</untag_portlist> | vlan      |
|      | vlan-mode [port   tag   qinq]                                 | configure |
|      | vlan-group [group_num] [group_portlist]                       | configure |
|      | switchport pvid [vlan_id]                                     | interface |
|      | switchport filter [tagged   untagged]                         | interface |
|      | switchport provider                                           | interface |
|      | switchport ethertype [ether_type]                             | interface |
|      | no name                                                       | vlan      |
|      | no member                                                     | vlan      |
|      | no vlan-mode                                                  | configure |
|      | no vlan-group                                                 | configure |
|      | no switchport pvid                                            | interface |
| VLAN | no switchport filter                                          | interface |
|      | no switchport provider                                        | interface |

| no       | switchport ethertype                 | interface |
|----------|--------------------------------------|-----------|
| sh       | iow name                             | vlan      |
| sh       | ow member                            | vlan      |
| sh       | ow vlan-mode                         | configure |
| sh       | ow vlan-group                        | configure |
| sh       | ow switchport pvid                   | interface |
| sh       | ow switchport filter                 | interface |
| sh       | ow switchport provider               | interface |
| sh       | ow switchport ethertype              | interface |
| en       | able                                 | g8032     |
| dis      | sable                                | g8032     |
| rpl      | l [port0   port1] [owner   neighbor] | g8032     |
| ар       | s-channel [channel ID]               | g8032     |
| rev      | vertive                              | g8032     |
| cle      | ear                                  | g8032     |
| ро       | ort0 interface [interface name]      | g8032     |
| ро       | ort1 interface [interface name]      | g8032     |
| fs       |                                      | g8032     |
| m        | S                                    | g8032     |
| rin      | ig-id [erps ring ID]                 | g8032     |
| ERPS tim | ner hold-off [time]                  | g8032     |
| tim      | ner guard [time]                     | g8032     |
| tim      | ner wtr [time]                       | g8032     |
| no       | p rpl [port0   port1]                | g8032     |
| no       | aps-channel                          | g8032     |
| no       | o revertive                          | g8032     |
| no       | port0                                | g8032     |
| no       | port1                                | g8032     |
| no       | ) ring-id                            | g8032     |
| no       | timer hold-off                       | g8032     |
| no       | timer guard                          | g8032     |
| no       | ) timer wtr                          | g8032     |
| sh       | ow ethernet ring g8032 status        | g8032     |
| sh       | ow ethernet ring g8032 brief         | g8032     |
| sh       | ow ethernet ring g8032 port status   | g8032     |

|     | power inline auto                                            | interface |
|-----|--------------------------------------------------------------|-----------|
|     | power inline never                                           | interface |
|     | power inline delay                                           | interface |
|     | power inline apply                                           | interface |
|     | power inline priority [priority_value]                       | interface |
|     | power inline max [watts]                                     | interface |
|     | power inline status                                          | interface |
|     | power inline power-supply [watts]                            | configure |
|     | power inline threshold [theshold_value]                      | configure |
|     | no power inline                                              | interface |
| PoE | no power inline priority                                     | interface |
|     | no power inline max                                          | interface |
|     | show power inline                                            | interface |
|     | show power inline priority                                   | interface |
|     | show power inline max                                        | interface |
|     | show power inline status                                     | interface |
|     | show power inline power-supply                               | configure |
|     | show power inline total-consumption                          | configure |
|     | show power inline threshold                                  | configure |
|     | spanning-tree enable                                         | configure |
|     | spanning-tree mode [rstp   mst]                              | configure |
|     | spanning-tree priority [priority_value]                      | configure |
|     | spanning-tree forward-time [ forward time]                   | configure |
| STP | spanning-tree hello-time [hello_time]                        | configure |
| on  | spanning-tree max-age [max_age]                              | configure |
|     | spanning-tree cost [link_cost_value]                         | interface |
|     | spanning-tree port-priority [port_priority]                  | interface |
|     | spanning-tree link-type [point-to-point   point-to-multiple] | interface |
|     | spanning-tree auto-edge off                                  | interface |
|     | spanning-tree admin-edge on                                  | interface |
|     | spanning-tree stp disable                                    | interface |
|     | no spanning-tree enable                                      | configure |
|     | no spanning-tree mode                                        | configure |
|     | no spanning-tree priority                                    | configure |
|     | no spanning-tree forward-time                                | configure |

| STP | no spanning-tree hello-time                                | configure |
|-----|------------------------------------------------------------|-----------|
|     | no spanning-tree max-age                                   | configure |
|     | no spanning-tree mst [instance_ID] priority                | configure |
|     | no spanning-tree cost                                      | interface |
|     | no spanning-tree port-priority                             | interface |
|     | no spanning-tree link-type                                 | interface |
|     | no spanning-tree auto-edge                                 | interface |
|     | no spanning-tree admin-edge                                | interface |
|     | no spanning-tree admin-edge                                | interface |
|     | no spanning-tree stp                                       | interface |
|     | show spanning-tree mode                                    | configure |
|     | show spanning-tree priority                                | configure |
|     | show spanning-tree forward-time                            | configure |
|     | show spanning-tree hello-time                              | configure |
|     | show spanning-tree max-age                                 | configure |
|     | show spanning-tree cost                                    | interface |
|     | show spanning-tree port-priority                           | interface |
|     | show spanning-tree link-type                               | interface |
|     | show spanning-tree auto-edge                               | interface |
|     | show spanning-tree admin-edge                              | interface |
|     | show spanning-tree stp                                     | interface |
|     | spanning-tree mst [instance_ID] priority [priority]        | configure |
|     | spanning-tree mst name [NAME]                              | configure |
|     | spanning-tree mst revision [REVISION]                      | configure |
|     | spanning-tree mst instance [instance_ID] vlan [vlan_grp]   | configure |
|     | spanning-tree mst [instance_ID] priority [priority_number] | configure |
|     | spanning-tree mst [instance_ID] cost [cost_value]          | interface |
|     | spanning-tree mst [instance_ID] port-priority [priority]   | interface |
|     | no spanning-tree mst name                                  | configure |
| 070 | no spanning-tree mst revision                              | configure |
|     | no spanning-tree mst instance [instance_ID] vlan           | configure |
| 316 | no spanning-tree mst [instance_ID] cost                    | interface |
|     | no spanning-tree mst [instance_ID] port-priority           | interface |
|     | show spanning-tree mst name                                | configure |
|     | show spanning-tree mst revision                            | configure |

|       | show spanning-tree mst instance [instance_ID] vlan     | configure |
|-------|--------------------------------------------------------|-----------|
|       | show spanning-tree mst [instance_ID] priority          | configure |
|       | show spanning-tree mst [instance_ID] cost              | interface |
|       | show spanning-tree mst [instance_ID] port-priority     | interface |
|       | event smtp power1 enable                               | configure |
|       | event smtp power2 enable                               | configure |
|       | event smtp cold-start enable                           | configure |
|       | event smtp warm-start enable                           | configure |
|       | event smtp authentication-failure enable               | configure |
|       | event smtp erps-change enable                          | configure |
|       | event smtp interface [INTERFACE_NAME] [up   down]      | configure |
|       | no event smtp power1                                   | configure |
|       | no event smtp power2                                   | configure |
|       | no event smtp cold-start                               | configure |
|       | no event smtp warm-start                               | configure |
|       | no event smtp authentication-failure                   | configure |
|       | no event smtp erps-change                              | configure |
| Event | no event smtp interface [INTERFACE_NAME] [up   down]   | configure |
|       | show event smtp power1                                 | configure |
|       | show event smtp power2                                 | configure |
|       | show event smtp cold-start                             | configure |
|       | show event smtp warm-start                             | configure |
|       | show event smtp authentication-failure                 | configure |
|       | show event smtp erps-change                            | configure |
|       | show event smtp interface [INTERFACE_NAME] [up   down] | configure |
|       | event syslog power1 enable                             | configure |
|       | event syslog power2 enable                             | configure |
|       | event syslog cold-start enable                         | configure |
|       | event syslog warm-start enable                         | configure |
|       | event syslog authentication-failure enable             | configure |
|       | event syslog erps-change enable                        | configure |
|       | event syslog interface [INTERFACE_NAME] [up   down]    | configure |
|       | no event syslog power1                                 | configure |
|       | no event syslog power2                                 | configure |
|       | no event syslog cold-start                             | configure |

|        | no event syslog warm-start                               | configure |
|--------|----------------------------------------------------------|-----------|
|        | no event syslog authentication-failure                   | configure |
|        | no event syslog erps-change                              | configure |
|        | no event syslog interface [INTERFACE_NAME] [up   down]   | configure |
| Event  | show event syslog power1                                 | configure |
| Event  | show event syslog power2                                 | configure |
|        | show event syslog cold-start                             | configure |
|        | show event syslog warm-start                             | configure |
|        | show event syslog authentication-failure                 | configure |
|        | show event syslog erps-change                            | configure |
|        | show event syslog interface [INTERFACE_NAME] [up   down] | configure |
|        | event alarm power1 enable                                | configure |
|        | event alarm power2 enable                                | configure |
|        | event alarm interface [INTERFACE_NAME] [up   down]       | configure |
|        | no event alarm power1                                    | configure |
|        | no event alarm power2                                    | configure |
|        | no event alarm interface [INTERFACE_NAME] [up   down]    | configure |
|        | show event alarm power1                                  | configure |
|        | show event alarm power2                                  | configure |
|        | show event alarm interface [INTERFACE_NAME] [up   down]  | configure |
|        | event apply                                              | configure |
|        | syslog server [IP_address]                               | configure |
|        | syslog mode [both   remote   local]                      | configure |
| SYSLOG | no syslog server                                         | configure |
|        | no syslog mode                                           | configure |
|        | show syslog server                                       | configure |
|        | show syslog mode                                         | configure |
|        | show syslog log                                          | configure |
|        | smtp enable                                              | configure |
|        | smtp sender [E-MAIL_ADDR]                                | configure |
|        | smtp subject [subject_text]                              | configure |
|        | smtp server address [GMAIL_SMPT_SERVER]                  | configure |
|        | smtp server port [GMAIL_SMPT_SERVER]                     | configure |
|        | smtp authentication enable                               | configure |
|        | smtp authentication username [GMAIL_ACCOUNT]             | configure |

|         | smtp authentication password [GMAIL_PASS]                         | configure |
|---------|-------------------------------------------------------------------|-----------|
| SMTP    | smtp receive [1   2   3   4] [e-mail_address]                     | configure |
|         | no smtp enable                                                    | configure |
|         | no smtp sender                                                    | configure |
|         | no smtp subject                                                   | configure |
|         | no smtp server address                                            | configure |
|         | no smtp server port                                               | configure |
|         | no smtp authentication enable                                     | configure |
|         | no smtp authentication username                                   | configure |
|         | no smtp authentication password                                   | configure |
|         | no smtp receive [1   2   3   4]                                   | configure |
|         | show smtp state                                                   | configure |
|         | show smtp sender                                                  | configure |
|         | show smtp subject                                                 | configure |
|         | show smtp server address                                          | configure |
|         | show smtp server port                                             | configure |
|         | show smtp authentication enable                                   | configure |
|         | show smtp authentication username                                 | configure |
|         | show smtp receive [1   2   3   4]                                 | configure |
|         | snmp server enable [ <v1-v2c-only v3-only=""  ="">]</v1-v2c-only> | configure |
|         | snmp server community [ro   rw] [community_name]                  | configure |
|         | snmp server v3 level [admin  user] [auth   noauth   priv]         | configure |
|         | snmp server v3 auth [admin   user] [md5   sha] [PWD]              | configure |
| SNMP    | snmp server v3 encryption [admin   user] [des   aes] [PWD]        | configure |
| U.I.I.I | no snmp server enable                                             | configure |
|         | no snmp server community [ro   rw]                                | configure |
|         | no snmp server v3 level [admin  user]                             | configure |
|         | no snmp server v3 auth [admin   user]                             | configure |
|         | no snmp server v3 encryption [admin   user]                       | configure |
|         | show snmp server enable                                           | configure |
|         | show snmp server community [ro   rw]                              | configure |
|         | show snmp server v3 level [admin  user]                           | configure |
|         | show snmp server v3 auth [admin   user]                           | configure |
|         | show snmp server v3 encryption [admin   user]                     | configure |
|         | snmp trap enable                                                  | configure |
#### Antaira Industrial Ethernet Switches

## LMP-0501 Series User Manual V1.0

|      | snmp trap host [DESTINATION_IP]                 | configure |
|------|-------------------------------------------------|-----------|
|      | snmp trap version [1   2c   3] [traps   inform] | configure |
|      | snmp trap community [trap_community_name]       | configure |
|      | snmp trap inform retry [retry_time]             | configure |
|      | snmp trap inform timeout [retry_interval]       | configure |
|      | snmp trap v3 user [user_ID]                     | configure |
|      | snmp trap v3 level [auth   noauth   priv]       | configure |
|      | snmp trap v3 engine-ID [engineID]               | configure |
| SNMP | snmp trap v3 auth [md5   sha] [PASSWORD]        | configure |
|      | snmp trap v3 encryption [des   aes] [PASSWORD]  | configure |
|      | no snmp trap enable                             | configure |
|      | no snmp trap host                               | configure |
|      | no snmp trap version                            | configure |
|      | no snmp trap community                          | configure |
|      | no snmp trap inform retry                       | configure |
|      | no snmp trap inform timeout                     | configure |
|      | no snmp trap v3 user                            | configure |
|      | no snmp trap v3 level                           | configure |
|      | no snmp trap v3 engine-ID                       | configure |
|      | no snmp trap v3 auth                            | configure |
|      | no snmp trap v3 encryption                      | configure |
|      | show snmp trap enable                           | configure |
|      | show snmp trap host                             | configure |
|      | show snmp trap version                          | configure |
|      | show snmp trap community                        | configure |
|      | show snmp trap inform retry                     | configure |
|      | show snmp trap inform timeout                   | configure |
|      | show snmp trap v3 user                          | configure |
| SNMP | show snmp trap v3 level                         | configure |
|      | show snmp trap v3 engine-ID                     | configure |
|      | show snmp trap v3 auth                          | configure |
|      | show snmp trap v3 encryption                    | configure |
|      | copy running-config startup-config              | configure |
| FILE | copy startup-config running-config              | configure |
| PORT | monitor enable                                  | configure |

#### Antaira Industrial Ethernet Switches

### LMP-0501 Series User Manual V1.0

| MIRROR | monitor source [rx   tx   both] [port_list]        | configure |
|--------|----------------------------------------------------|-----------|
|        | monitor destination [dest_port_number]             | configure |
|        | no monitor enable                                  | configure |
|        | no monitor source                                  | configure |
|        | no monitor destination                             | configure |
|        | show monitor enable                                | configure |
|        | show monitor source                                | configure |
|        | show monitor destination                           | configure |
|        | qos queue-schedule [strict   wrr]                  | configure |
|        | qos map cos [priority_type] to tx-queue [queue]    | configure |
|        | qos map dscp [[priority_type] to tx-queue [[queue] | configure |
|        | qos trust [cos   dscp]                             | interface |
|        | qos default cos [cos_default_value]                | interface |
|        | no qos queue-schedule                              | configure |
|        | no qos map cos [priority_type]                     | configure |
| QoS    | no qos map dscp [priority_type]                    | configure |
|        | no qos trust                                       | interface |
|        | no qos default cos                                 | interface |
|        | show qos queue-schedule                            | configure |
|        | show qos map cos [priority_type]                   | configure |
|        | show qos map dscp [priority_type]                  | configure |
|        | show qos trust                                     | interface |
|        | show qos default cos                               | interface |
|        | igmp snooping enable                               | configure |
|        | igmp snooping query max-respond-time [second]      | configure |
| IGMP   | igmp snooping query interval [second]              | configure |
|        | igmp snooping last-member count [time]             | configure |
|        | igmp snooping last-member interval [second]        | configure |
|        | igmp snooping querier enable                       | configure |
|        | igmp snooping fast-leave enable                    | interface |
|        | no igmp snooping enable                            | configure |
|        | no igmp snooping query max-respond-time            | configure |
| IGMP   | no igmp snooping query interval                    | configure |
|        | no igmp snooping last-member count                 | configure |
|        | no igmp snooping last-member interval              | configure |

#### LMP-0501 Series User Manual V1.0

| no igmp snooping querier      | configure |
|-------------------------------|-----------|
| no igmp snooping fast-leave   | interface |
| show igmp snooping mdb        | configure |
| show igmp snooping all        | configure |
| show igmp snooping fast-leave | interface |

#### Save and Load Configuration File to/from USB

1. CLI: enable -> configure terminal ->copy running-config usb (path)

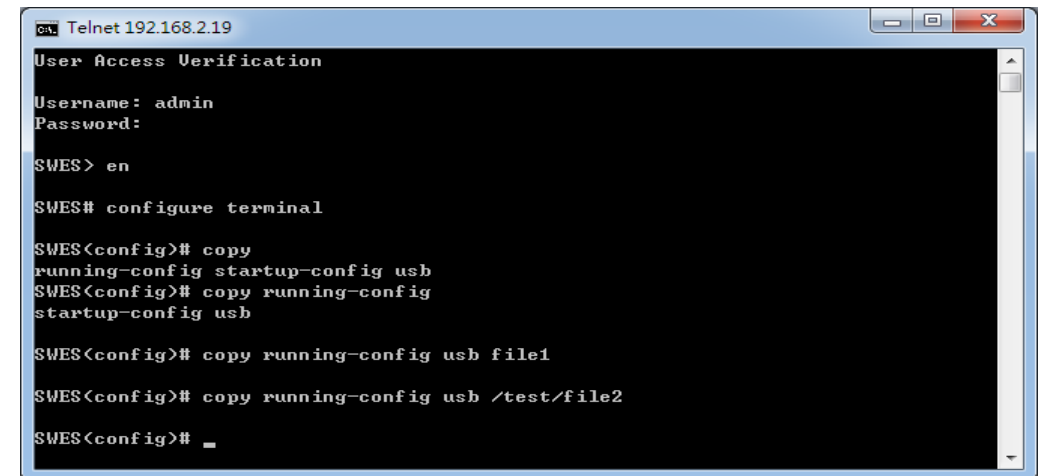

Fill in the folder and filename behind the "copy running-config usb" command.

Ex: file1, / folder /file2.

2. CLI : enable -> configure terminal ->copy startup-config usb (path)

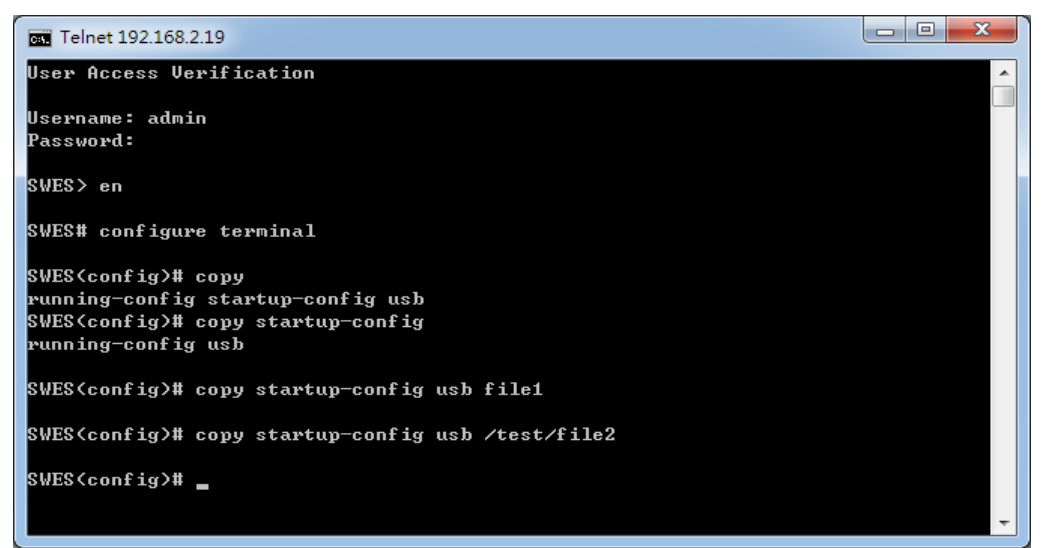

Fill in the folder and filename behind the "copy startup-config usb" command.

Ex: file1, / folder /file2.

3. CLI :enable -> configure terminal ->copy usb startup-config (path)

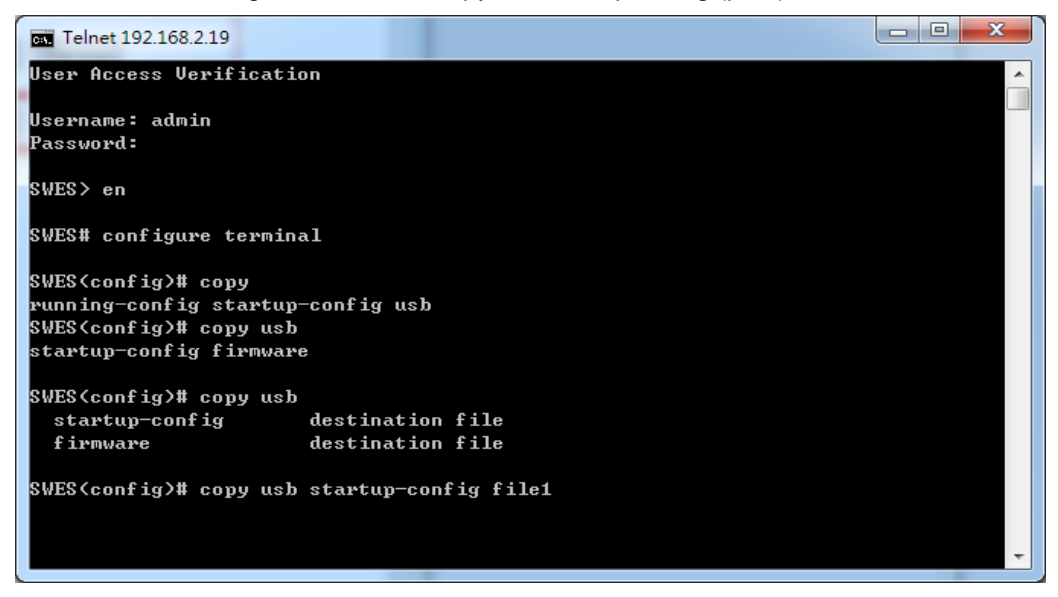

Fill in the folder and filename behind the "copy usb startup-config" command.

Ex: file1, / folder /file2.

4. CLI : enable -> configure terminal ->copy usb firmware (path)

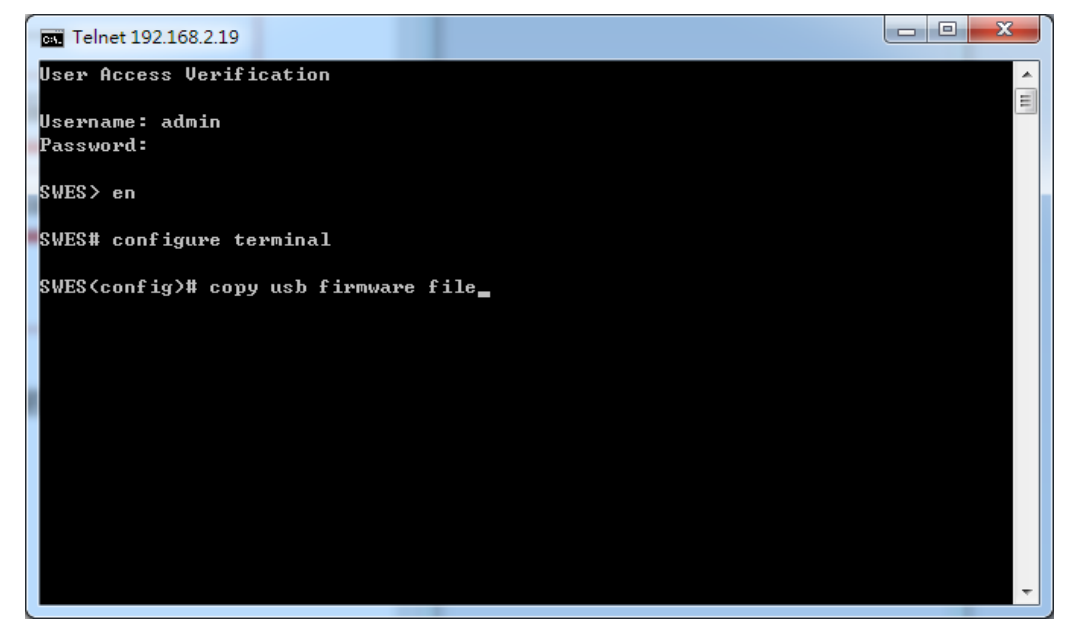

Fill in the folder and filename behind the "copy usb startup-config" command.

Ex: file1, / folder /file2.

5. CLI : enable -> configure terminal -> Syslog mode (usb or all)

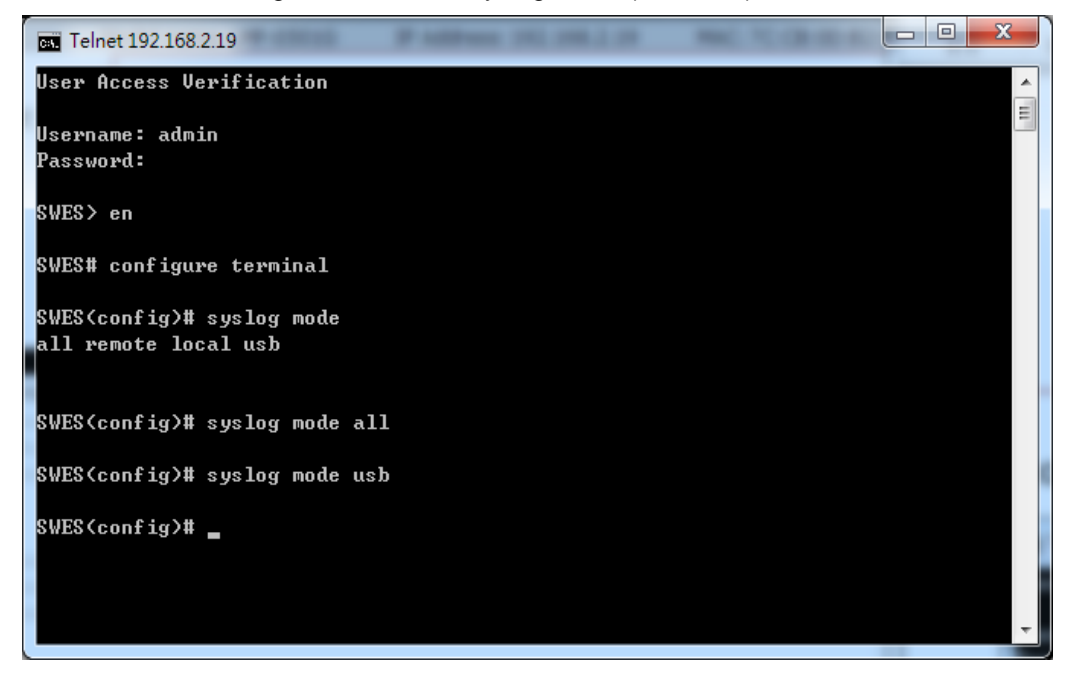

Select USB or ALL, it can auto save the waning file to USB. And the file name is "message".

- 6. CLI : enable -> configure terminal ->usb auto load enable
- 7. CLI : enable -> configure terminal ->usb auto load enable

# 7. Technical Specifications

*Table 7.1* has the technical specifications for Antaira's LMP-0501 series: 5-port industrial PoE+ managed Ethernet switch with 4\*10/100Tx (30W/Port), and 1\*100Fx (SC/ST).

|                          | IEEE 802.3                                                                                                    | 10Base-T 10Mbit/s Ethernet                                                                                                    |
|--------------------------|----------------------------------------------------------------------------------------------------|----------------------------------------------------------------------------------------------------|
|                          | IEEE 802.3u                                                                                                    | 100Base-Tx, 100Base-Fx, Fast Ethernet                                                                                                    |
|                          | IEEE 802.3x                                                                                                    | Flow Control for Full Duplex                                                                                                    |
|                          | IEEE 8023.af                                                                                                    | Power-over-Ethernet                                                                                                    |
|                          | IEEE 802.3at                                                                                                    | Power-over-Ethernet Plus (Enhanced)                                                                                                    |
|                          | IEEE 802.1d                                                                                                    | STP (Spanning Tree Protocol)                                                                                                    |
| Standarde                | IEEE 802.1w                                                                                                    | RSTP (Rapid Spanning Tree Protocol)                                                                                                    |
| Stanuarus                | IEEE 802.1s                                                                                                    | MTP (Multiple Spanning Tree Protocol)                                                                                                    |
|                          | ITU-TG.8032 /                                                                                                    |                                                                                                    |
|                          | Y.1344                                                                                                    | ERPS (Ethernet Ring Protection Switch)                                                                                                    |
|                          | IEEE 802.1q                                                                                                    | Virtual LANs (VLAN)                                                                                                    |
|                          | IEEE 802.1x                                                                                                    | Port based Network Control, Authentication                                                                                                    |
|                          | IEEE 802.1ad                                                                                                    | Stacked VLAN, Q-in-Q                                                                                                    |
|                          | IEEE 802.1p                                                                                                    | QoS/CoS Protocol for Traffic Prioritization                                                                                                    |
|                          | Protocol                                                                                                    | CSMA/CD,IGMPv1/v2,SNMPv1/v2,TFTP,SNTP,SMTP,RA                                                                                                    |
|                          | FIOLOCOI                                                                                                    | RP, Syslog                                                                                                    |
|                          | Data Process                                                                                                    | Store and Forward                                                                                                    |
|                          | Turnelin Data                                                                                                    | 14,880 pps for 10Base-T Ethernet port                                                                                                    |
|                          | Transfer Pate                                                                                                    |                                                                                                    |
|                          | Transfer Rate                                                                                                    | 148,800 pps for 100Base-TX Fast Ethernet port                                                                                                    |
| Switch                   | Transfer Rate<br>Packet Buffer                                                                                                    | 148,800 pps for 100Base-TX Fast Ethernet port<br>1Mbits                                                                                                    |
| Switch                   | Transfer Rate<br>Packet Buffer<br>MAC Table                                                                                                    | 148,800 pps for 100Base-TX Fast Ethernet port<br>1Mbits<br>8K                                                                                                    |
| Switch                   | Transfer Rate<br>Packet Buffer<br>MAC Table<br>Jumbo Frame                                                                                                   | 148,800 pps for 100Base-TX Fast Ethernet port<br>1Mbits<br>8K<br>-                                                                                                    |
| Switch                   | Transfer Rate<br>Packet Buffer<br>MAC Table<br>Jumbo Frame                                                                                                   | 148,800 pps for 100Base-TX Fast Ethernet port   1Mbits   8K   -   IEEE 802.3x for full duplex mode, back pressure for half                                                                                                    |
| Switch                   | Transfer Rate<br>Packet Buffer<br>MAC Table<br>Jumbo Frame<br>Flow Control                                                                                   | 148,800 pps for 100Base-TX Fast Ethernet port   1Mbits 8K   - IEEE 802.3x for full duplex mode, back pressure for half duplex mode                                                                                                    |
| Switch                   | Transfer Rate<br>Packet Buffer<br>MAC Table<br>Jumbo Frame<br>Flow Control<br>VLAN Groups                                                                    | 148,800 pps for 100Base-TX Fast Ethernet port   1Mbits   8K   -   IEEE 802.3x for full duplex mode, back pressure for half duplex mode   0 ~ 4094                                                                                                    |
| Switch                   | Transfer Rate<br>Packet Buffer<br>MAC Table<br>Jumbo Frame<br>Flow Control<br>VLAN Groups<br>IGMP Groups                                                     | 148,800 pps for 100Base-TX Fast Ethernet port<br>1Mbits<br>8K<br>-<br>IEEE 802.3x for full duplex mode, back pressure for half<br>duplex mode<br>0 ~ 4094<br>Up to 256                                                                                                    |
| Switch                   | Transfer Rate<br>Packet Buffer<br>MAC Table<br>Jumbo Frame<br>Flow Control<br>VLAN Groups<br>IGMP Groups                                                     | 148,800 pps for 100Base-TX Fast Ethernet port<br>1Mbits<br>8K<br>-<br>IEEE 802.3x for full duplex mode, back pressure for half<br>duplex mode<br>0 ~ 4094<br>Up to 256<br>4*10/100BaseTx (PSE: 30W/Port) auto negotiation                                                                                                    |
| Switch                   | Transfer Rate<br>Packet Buffer<br>MAC Table<br>Jumbo Frame<br>Flow Control<br>VLAN Groups<br>IGMP Groups<br>Ethernet<br>(R.145) Port                         | 148,800 pps for 100Base-TX Fast Ethernet port<br>1Mbits<br>8K<br>-<br>IEEE 802.3x for full duplex mode, back pressure for half<br>duplex mode<br>0 ~ 4094<br>Up to 256<br>4*10/100BaseTx (PSE: 30W/Port) auto negotiation<br>speed, Full/Half duplex mode, and auto MDI/MDI-X                                                                   |
| Switch                   | Transfer Rate<br>Packet Buffer<br>MAC Table<br>Jumbo Frame<br>Flow Control<br>VLAN Groups<br>IGMP Groups<br>Ethernet<br>(RJ45) Port                          | 148,800 pps for 100Base-TX Fast Ethernet port   1Mbits   8K   -   IEEE 802.3x for full duplex mode, back pressure for half duplex mode   0 ~ 4094   Up to 256   4*10/100BaseTx (PSE: 30W/Port) auto negotiation speed, Full/Half duplex mode, and auto MDI/MDI-X connection                                                                     |
| Switch<br>Port Interface | Transfer Rate<br>Packet Buffer<br>MAC Table<br>Jumbo Frame<br>Flow Control<br>VLAN Groups<br>IGMP Groups<br>Ethernet<br>(RJ45) Port<br>PoE Pin               | 148,800 pps for 100Base-TX Fast Ethernet port   1Mbits   8K   -   IEEE 802.3x for full duplex mode, back pressure for half duplex mode   0 ~ 4094   Up to 256   4*10/100BaseTx (PSE: 30W/Port) auto negotiation speed, Full/Half duplex mode, and auto MDI/MDI-X connection   V+, V+, V-, V-, for pin 1, 2, 3, 6 (Endspan, MDI                  |
| Switch<br>Port Interface | Transfer Rate<br>Packet Buffer<br>MAC Table<br>Jumbo Frame<br>Flow Control<br>VLAN Groups<br>IGMP Groups<br>Ethernet<br>(RJ45) Port<br>PoE Pin<br>Assignment | 148,800 pps for 100Base-TX Fast Ethernet port   1Mbits   8K   -   IEEE 802.3x for full duplex mode, back pressure for half   duplex mode   0 ~ 4094   Up to 256   4*10/100BaseTx (PSE: 30W/Port) auto negotiation speed, Full/Half duplex mode, and auto MDI/MDI-X connection   V+, V+, V-, V-, for pin 1, 2, 3, 6 (Endspan, MDI Alternative A) |

## LMP-0501 Series User Manual V1.0

|                 |               | 50/125um ~ 62.5/125um; or Single-mode in 30Km -          |
|-----------------|---------------|----------------------------------------------------------|
|                 |               | 9/125um ~ 10/125um.                                      |
|                 | Wavelength    | 1310nm (Multi or Single mode)                            |
|                 | RS232 Serial  | 1*RS232 in RJ45 connector with console cable,            |
|                 | Console       | 115.2Kbps, 8,N,1                                         |
|                 | Configuration |                                                          |
|                 | Backup        | 1*USB 2.0                                                |
|                 | Overload      |                                                          |
|                 | Current       | Present                                                  |
|                 | Power         |                                                          |
|                 | Reverse       |                                                          |
| Protection      | Polarity      | Present                                                  |
| Trotection      | CPU Watch     |                                                          |
|                 | Dog           | Present                                                  |
|                 |               | 10Base-T: 2-pair UTP/STP Cat. 3, 4, 5 cable;             |
|                 | Network Cable | 100Base-TX: 2-pair UTP/STP Cat. 5 cable. EIA/TIA-        |
|                 |               | 568 100-ohm (100m)                                       |
|                 |               | Per Unit: Power 1 (Green), Power 2 (Green), Fault (Red); |
|                 | LED Indicator | Per Port: Link/Activity (Green);                         |
| Mechanical      |               | PoE: Feeding Power (Green)                               |
| Characteristics | Housing       | Metal IP30 protection                                    |
| onaraoteristics | Dimension     | 46 x 142 x 99 mm (1.81 x 5.59 x 3.90 in.)                |
|                 | Weight        | Unit Weight: 1.5 lbs. Shipping Weight: 2.3 lbs           |
|                 | Mounting      | DIN-Rail Mounting, wall-mounting (optional)              |
|                 | Input Voltage | 48~55VDC Redundant Input                                 |
|                 | Power         |                                                          |
| Power           | Connection    | 1 removable 6-contact terminal block                     |
| Requirements    | PoE Power     | 25W @ 48VDC (per PoE port); 30W @ 51~55VDC               |
|                 | Output        | (per PoE port)                                           |
|                 | Power         |                                                          |
|                 | Consumption   | 10 Watts (no PD included); 130 Watts (Fully loaded)      |
|                 | Operating     | STD: -10° to 70° C (14° to 158° F); EOT: -40° to 75°     |
|                 | Temperature   | C (-40° to 167° F)                                       |
| Environmental   | Storage       |                                                          |
| Limits          | Temperature   | -40°C ~ 85°C (-40°F ~ 185°F)                             |
|                 | Ambient       | 5 to 95% (non-condensing)                                |
|                 | Relative      |                                                          |

#### LMP-0501 Series User Manual V1.0

|            | Humidity             |                                         |
|------------|----------------------|-----------------------------------------|
|            | EMI                  | FCC Class A                             |
|            | EMS                  | CE EN6100-4-2/3/4/5/6/8; CE EN6100-6-2; |
| Regulatory |                      | EN6100-6-4                              |
| Approvals  | Stability<br>Testing | IEC60068-2-32 (Free fall)               |
|            |                      | IEC60068-2-27 (Shock)                   |
|            |                      | IEC60068-2-6 (Vibration)                |
|            | Safety               | UL 508 (Pending)                        |

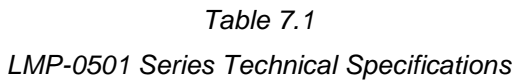

Antaira Customer Service and Support (Antaira US Headquarter) + 844-268-2472 (Antaira Europe Office) + 48-22-862-88-81 (Antaira Asia Office) + 886-2-2218-9733 Please report any problems to Antaira: www.antaira.com / support@antaira.com www.antaira.eu / info@antaira.eu www.antaira.com.tw / info@antaira.com.tw